Technische Dokumentation

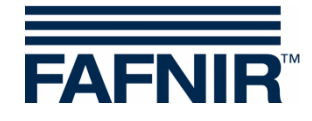

QR-Code zur Webseite Technische Dokumentation

# VISY

# VISY-Command Web

(Deutsch)

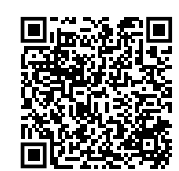

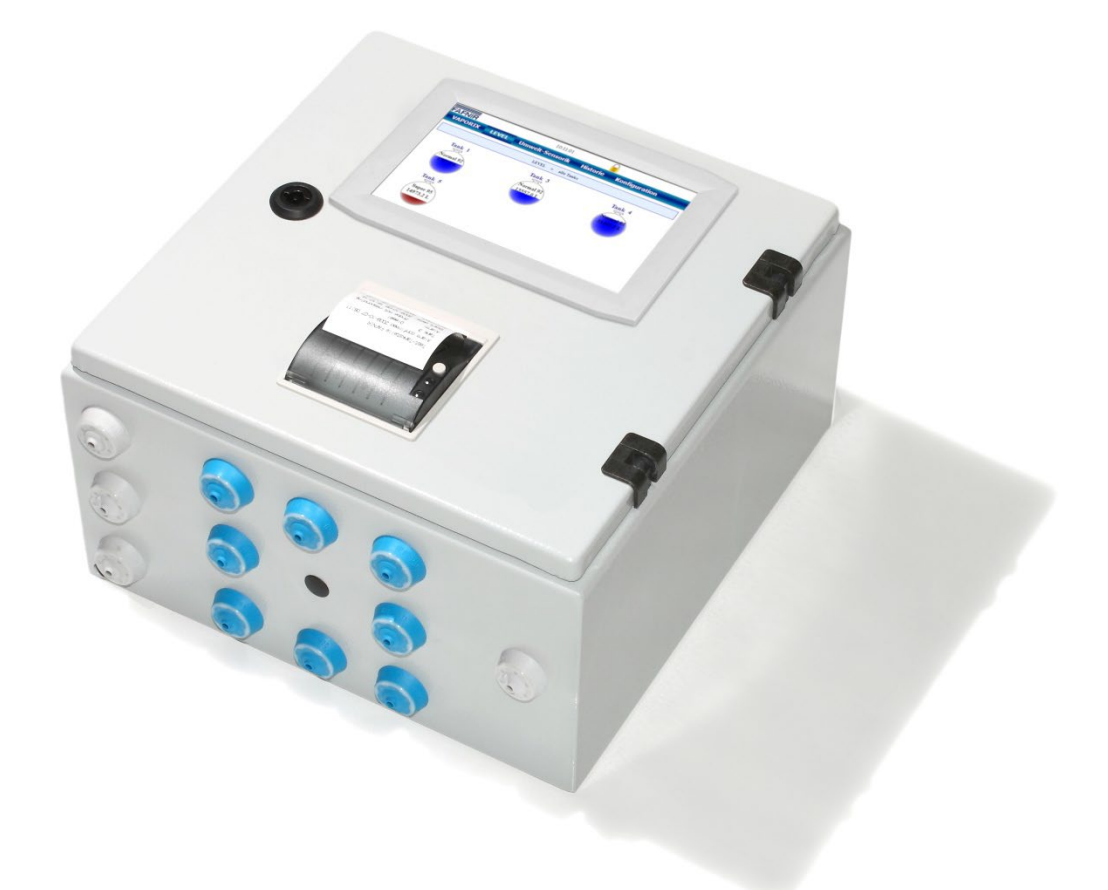

| ArtNr. | Version | Ausgabe |
|--------|---------|---------|
| 207217 | 1       | 2024-10 |

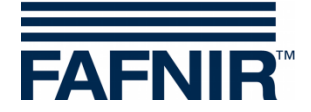

# Inhaltsverzeichnis

| 1     | Übersicht                                                 | .1       |
|-------|-----------------------------------------------------------|----------|
| 1.1   | In dieser Anleitung                                       | .1       |
| 1.2   | Zugehörige und optionale Komponenten                      | .1       |
| 1.3   | Anforderungen an die Techniker                            | .3       |
| 1.4   | Empfohlene Werkzeuge                                      | .3       |
| 2     | Sicherheitshinweise                                       | .4       |
| 3     | VISY-Command Web                                          | 5        |
| 3.1   | Versionen                                                 | .5       |
| 3.2   | SECON-X Funktionalität                                    | .6       |
| 4     | Installation                                              | . 7      |
| 4.1   | Montage                                                   | .7       |
| 4.2   | Anschluss der VISY-Sensoren                               | .9       |
| 4.2.1 | Anschlusskabel                                            | .9       |
| 4.2.2 | Sensoranschluss                                           | .9       |
| 4.3   | Anschluss des VAPORIX-Systems (optional)                  | 10       |
| 4.4   | Anschlüsse und Einstellungen der VI-4 Platine             | 11       |
| 4.4.1 | Schnittstellenanschlüsse                                  | 11       |
| 4.4.2 | RS-232 Serviceschnittstelle                               | 11       |
| 4.4.3 | Hostschnittstelle (RS-232/RS-485)                         | 12<br>12 |
| 4.4.4 | DIP-Schalter S2 für Vorspannung (RS-485 Host/Erweiterung) | 14       |
| 4.4.6 | IFSF-LON Schnittstelle (optional)                         | 14       |
| 4.5   | Anschluss der VISY-Lev+ Schnittstelle (optional)          | 14       |
| 4.6   | Anschluss der Versorgungsspannung                         | 15       |
| 4.7   | Display                                                   | 15       |
| 4.8   | Konfiguration                                             | 15       |
| 4.8.1 | Konfiguration mit der VISY-Setup Software                 | 15       |
| 4.8.2 | Konfiguration mit der SECON-X Software                    | 16       |
| 5     | Betrieb                                                   | 17       |
| 5.1   | Anwendungen                                               | 17       |

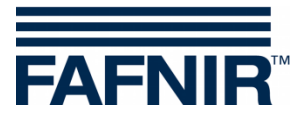

| 5.1.1 | VAPORIX Anwendung (optional)                      | 17 |
|-------|---------------------------------------------------|----|
| 5.1.2 | LEVEL Anwendung                                   |    |
| 5.1.3 | Umwelt-Sensorik Anwendung                         | 18 |
| 5.2   | Statusdisplay der VI-4 Platine                    | 19 |
| 5.2.1 | Statusmeldungen der VI-4 Platine                  | 19 |
| 6     | Instandhaltung                                    | 23 |
| 6.1   | Wartung                                           | 23 |
| 6.2   | Austausch von Komponenten                         | 23 |
| 6.3   | Rücksendung                                       | 23 |
| 7     | Technische Daten                                  | 24 |
| 8     | Abbildungsverzeichnis                             | 24 |
| 9     | Tabellenverzeichnis                               | 24 |
| 10    | Anhang                                            | 25 |
| 10.1  | EU-Konformitätserklärung VISY-Command             | 25 |
| 10.2  | EU-Konformitätserklärung VP-1, VP-2 und VP-4      | 27 |
| 10.3  | EU-Konformitätserklärung VI-4                     | 28 |
| 10.4  | EU-Baumusterprüfbescheinigung VP-1, VP-2 und VP-4 | 29 |
| 10.5  | Betriebsanleitung VP                              | 32 |

© Copyright:

Vervielfältigung und Übersetzung nur mit schriftlicher Genehmigung der FAFNIR GmbH. Die FAFNIR GmbH behält sich das Recht vor, ohne vorherige Ankündigung Änderungen an Produkten vorzunehmen.

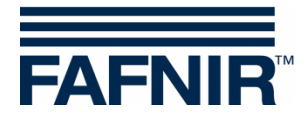

# 1 Übersicht

VISY-Command Web ist eine Messauswertung des Typs VISY-Command mit SECON-Client Display und Webanbindung zur lokalen und zur Fern-Anzeige von Daten und Alarmen des VISY-X und optionalen VAPORIX Systems.

Das VISY-X System dient zur Datenerfassung und Auswertung von Tanks mit Leichtflüssigkeiten sowie zur Umweltüberwachung. Es besteht aus verschiedenen VISY-Sensoren und der in einem Gebäude installierten Messauswertung VISY-Command Web. Die Messauswertung wertet die Daten der Sensoren aus und überträgt diese auf Anforderung an ein übergeordnetes System (z.B. Kassensystem) und kann mit einem VISY-Lev+ Module zum Anschluss einer 2. Kasse erweitert werden.

Das VAPORIX System dient zur Datenerfassung und Auswertung der Gasrückführung (Stage II) an Zapfsäulen von Tankstellen. Es besteht aus den in den Zapfsäulen installierten VAPORIX-Flow Sensoren und den VAPORIX-Control ... Messauswertungen. Während des Betankungsvorgangs wird der Gasdurchfluss zusammen mit dem Kraftstoffdurchfluss an den Zapfpunkten erfasst und ausgewertet. Das VAPORIX-System kann für die Überwachung der Gasrückführung an das VISY-Command Web angeschlossen werden.

# 1.1 In dieser Anleitung ...

... werden Sie durch die Installation und Inbetriebnahme des VISY-Command Web geleitet. Die Installation des VISY-Command Web erfolgt in fünf Schritten:

- (1) Montage
- (2) Anschluss der VISY-Sonden
- (3) Optionaler Anschluss des VAPORIX-Controls ... oder zusätzlichen Kassensystems
- (4) Konfiguration des VISY-Command Web mit der VISY-Setup Software
- (5) Installation und Konfiguration der SECON-X Software

### 1.2 Zugehörige und optionale Komponenten

Weitere zum System gehörende und optionale Komponenten sind in den folgenden Handbüchern beschrieben:

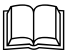

### VISY-Command Web Erweiterungen (optional):

| VISY-RF V4 Funksystem          | ArtNr. 350393  |
|--------------------------------|----------------|
| IFSF-LON Schnittstellenwandler | ArtNr. 207090  |
| VISY-ICI 485                   | ArtNr. 207149  |
| VISY-Lev+ Schnittstelle        | in Bearbeitung |

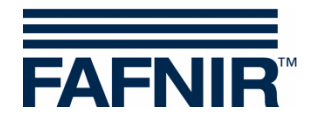

# Füllstand-, Gasrückführung- und Umweltsensoren:

| VISY-Stick VISY-Reed                 | ArtNr. 207193          |
|--------------------------------------|------------------------|
| VPS-Drucksensoren (optional)         | Art. Nr. 350203        |
| VAPORIX Flow/Control (II) (optional) | ArtNr. 207045 (350250) |

# Leckage Erkennung mit VIMS-Sensoren (optional) unseres Systempartners SGB:

SGB GmbH, Hofstraße 10, 57076 Siegen, Deutschland, Tel.: +49 271 48964–0, Fax: +49 271 48964–6, E-Mail: sgb@sgb.de

# COMS Ölabscheider-Überwachung (optional):

| COMS Technische Daten multilingual | Art. Nr. 350273 |
|------------------------------------|-----------------|
| COMS Installation Quick Guide      | Art. Nr. 350239 |
| COMS Ölschicht-Tabelle             | Art. Nr. 350006 |

### Konfiguration des VISY-Command Web mit der VISY-Setup Software:

|--|

### Installation und Konfiguration der SECON-X Software:

| SECON-Server Installation  | ArtNr. 350085 |
|----------------------------|---------------|
| SECON-Server Administrator | ArtNr. 350087 |
| SECON-Client Administrator | ArtNr. 350339 |
| lokaler und Remote-Zugriff |               |
| SECON-X Autokalibrierung   | ArtNr. 350341 |
| SECON-X Reconciliation     | ArtNr. 350343 |

### Übertragung von Signalen an und von externen Systemen (optional):

| VISY-Output 8 | ArtNr. 350071 |
|---------------|---------------|
| VISY-Output 1 | ArtNr. 350218 |
| VISY-Input    | ArtNr. 207165 |

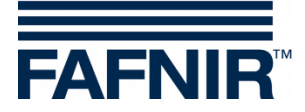

# Bedienung des VISY-Command Web mit der SECON-X Software

| SECON-Server Benutzer                 | ArtNr. 350376 |
|---------------------------------------|---------------|
| SECON-Client Benutzer lokaler Zugriff | ArtNr. 350177 |
| SECON-Client Benutzer Remote-Zugriff  | ArtNr. 350174 |

# 1.3 Anforderungen an die Techniker

Die VISY-Command Web Installation mit der entsprechenden Software VISY-Setup und SECON-X sollte nur von geschulten Servicetechnikern durchgeführt werden.

### 1.4 Empfohlene Werkzeuge

- Notebook mit VISY-Setup
- RS-232 Kommunikationskabel
- RS-232 USB-Adapter
- RJ-45 Netzwerkkabel

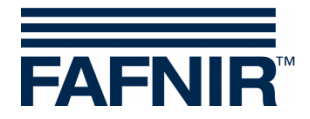

# 2 Sicherheitshinweise

Das System dient zur Datenerfassung und Auswertung von Tanksensoren, Umweltsensoren und optional der Gasrückführung. Benutzen Sie das System ausschließlich für diesen Zweck. Für Schäden, die aus nicht bestimmungsgemäßer Verwendung resultieren, wird vom Hersteller keine Haftung übernommen! Die Geräte des Systems wurden entsprechend dem Stand der Technik und den anerkannten sicherheitstechnischen Regeln entwickelt, gefertigt und geprüft. Dennoch können von ihnen Gefahren ausgehen.

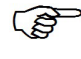

Nützliche Hinweise in dieser Anleitung, die Sie beachten sollten, sind kursiv dargestellt und werden durch das nebenstehende Symbol gekennzeichnet.

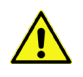

Wenn Sie diese Sicherheitshinweise nicht beachten, besteht Unfallgefahr oder das System kann beschädigt werden.

Beachten und befolgen Sie sämtliche Hinweise zur Produktsicherheit sowie die Bedienungsanweisungen. Um die Verletzungsgefahr, die Gefahr von Stromschlägen, Feuer oder Schäden an den Geräten zu reduzieren, sind die folgenden Vorsichtsmaßnahmen zu beachten:

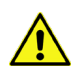

Installation, Bedienung und Instandhaltung der Geräte dürfen nur von fachkundigem Personal ausgeführt werden.

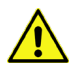

Bediener, Errichter und Instandhalter müssen alle geltenden Sicherheitsvorschriften beachten. Dieses gilt auch für die örtlichen Sicherheits- und Unfallverhütungsvorschriften, die in diesem Handbuch nicht genannt sind.

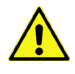

Das VISY-Command Web muss außerhalb des explosionsgefährdeten Bereichs installiert werden, beispielsweise in einem Gebäude!

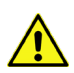

Bei geöffneter Gehäusetür des VISY-Command Web besteht die Gefahr eines Stromschlags bei der Berührung stromleitender Teile! Im Normalbetrieb muss die Gehäusetür geschlossen sein.

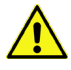

Das Gerät darf nur mit der zulässigen Hilfsenergie versorgt werden. Es soll erst nach vollständiger Verkabelung an die Spannungsversorgung angeschlossen werden!

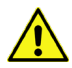

Verwenden Sie für Installation, Betrieb und Instandhaltung nur Originalteile. Diese entsprechen den vom Hersteller festgelegten technischen Anforderungen.

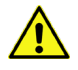

Nehmen Sie keine Veränderungen, Anbauten, Umbauten, oder Reparaturen am System ohne vorherige Genehmigung des Herstellers vor.

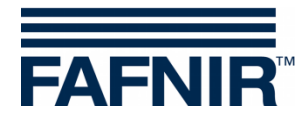

# 3 VISY-Command Web

### 3.1 Versionen

**VISY-Command Web** ist eine Messauswertung des Typs **VISY-Command** mit Display zur Anzeige der aktuellen Tankdaten, Anlieferungsdaten und diverser Alarme, die vom **VISY-X** und optional vom **VAPORIX-System** erfasst werden.

Der Name des VISY-Command Web ist abhängig von der Anzahl der Sensor-Terminals (Messwertgeberanschlüsse), vom Modell oder der Übertragungstechnik. Folgende Modelle des VISY-Command Web sind erhältlich:

- VISY-Command 2 Web: Modell mit 2 Sensor-Terminals
- VISY-Command 4 Web: Modell mit 4 Sensor-Terminals
- VISY-Command 8 Web: Modell mit 8 Sensor-Terminals
- VISY-Command 16 Web: Modell mit 16 Sensor-Terminals
- VISY-Command RF Web: Modell als Funkversion
- VISY-Command ... Web Print: Modell mit Drucker

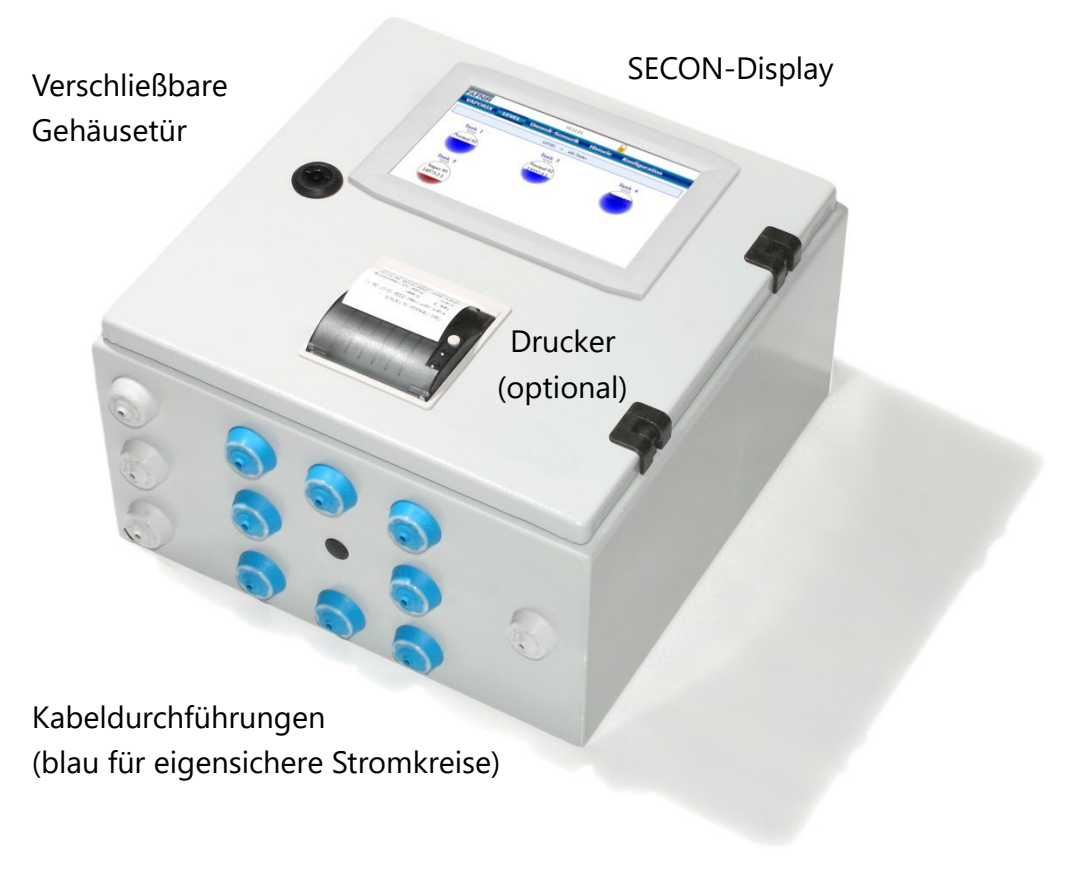

Abbildung 1: VISY-Command Web, Außenansicht

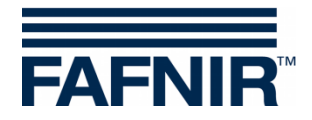

# 3.2 SECON-X Funktionalität

Im VISY-Command Web ist ein SECON-Client Benutzerinterface integriert. Es kann dadurch mit der Funktionalität des SECON-X Systems betrieben werden.

Das **SECON-X System** ist ein universelles Hardware-Software-Netzwerk System für die Erfassung, Auswertung und Darstellung der Tankstellendaten mit weltweitem Datenzugriff, Webinterface, lokaler und Remote-Anzeige, Fernauswertung, und Datensicherung.

Die Tankstellendaten werden auf den einzelnen Tankstellen mit einem VISY-Command Web (optional mit VAPORIX-Control ...) lokal erfasst, angezeigt und bereitgestellt. Ein im LAN angeschlossener Tankstellen-PC dient als lokale Anwendung, der SECON-Server dient zur weltweiten Übertragung der Daten. Die Übertragung der Daten zu den Endgeräten (User) erfolgt mittels geschützter HTTPS-Verbindung.

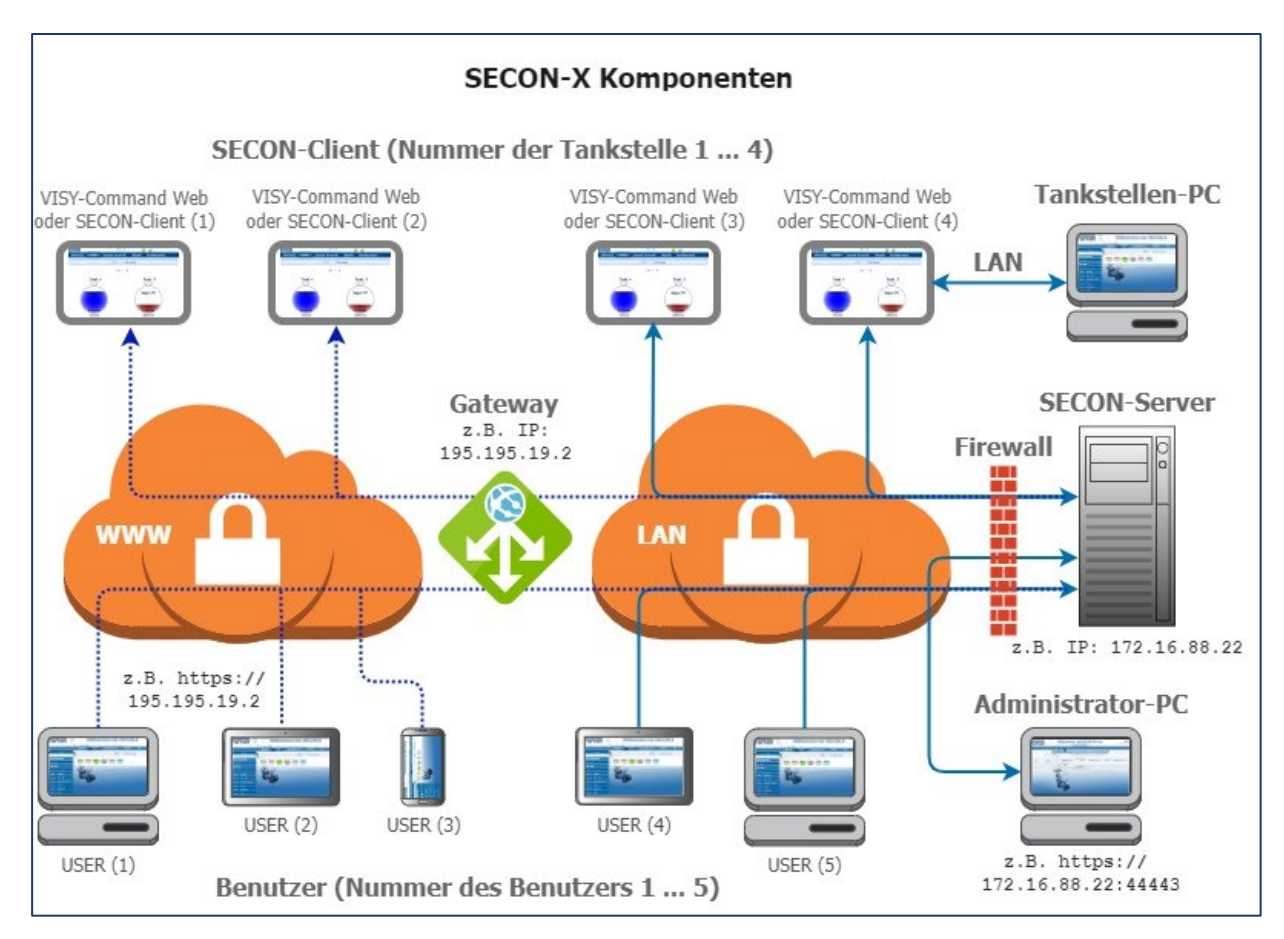

Abbildung 2: SECON-X Komponenten mit VISY-Command Web

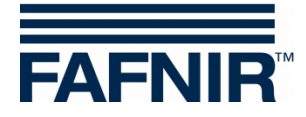

# 4 Installation

### 4.1 Montage

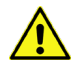

Das VISY-Command Web muss außerhalb von explosionsgefährdeten Bereichen installiert werden.

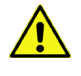

Das VISY-Command Web muss innerhalb eines Gebäudes montiert werden. Es ist nicht für die Außenmontage geeignet.

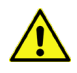

Für das Errichten und Betreiben der Messauswertung VISY-Command Web sind die Vorschriften gemäß Betriebssicherheitsverordnung (BetrSichV) und Technische Regeln für Betriebssicherheit (TRBS) sowie die allgemein anerkannten Regeln der Technik und dieses Handbuch maßgebend.

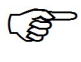

Für die Montage des VISY-Command Web ist eine Bohrschablone vorgesehen (Lieferumfang).

Die Gehäusetür kann mit dem zugehörigen Gehäuseschlüssel geöffnet werden (Lieferumfang).

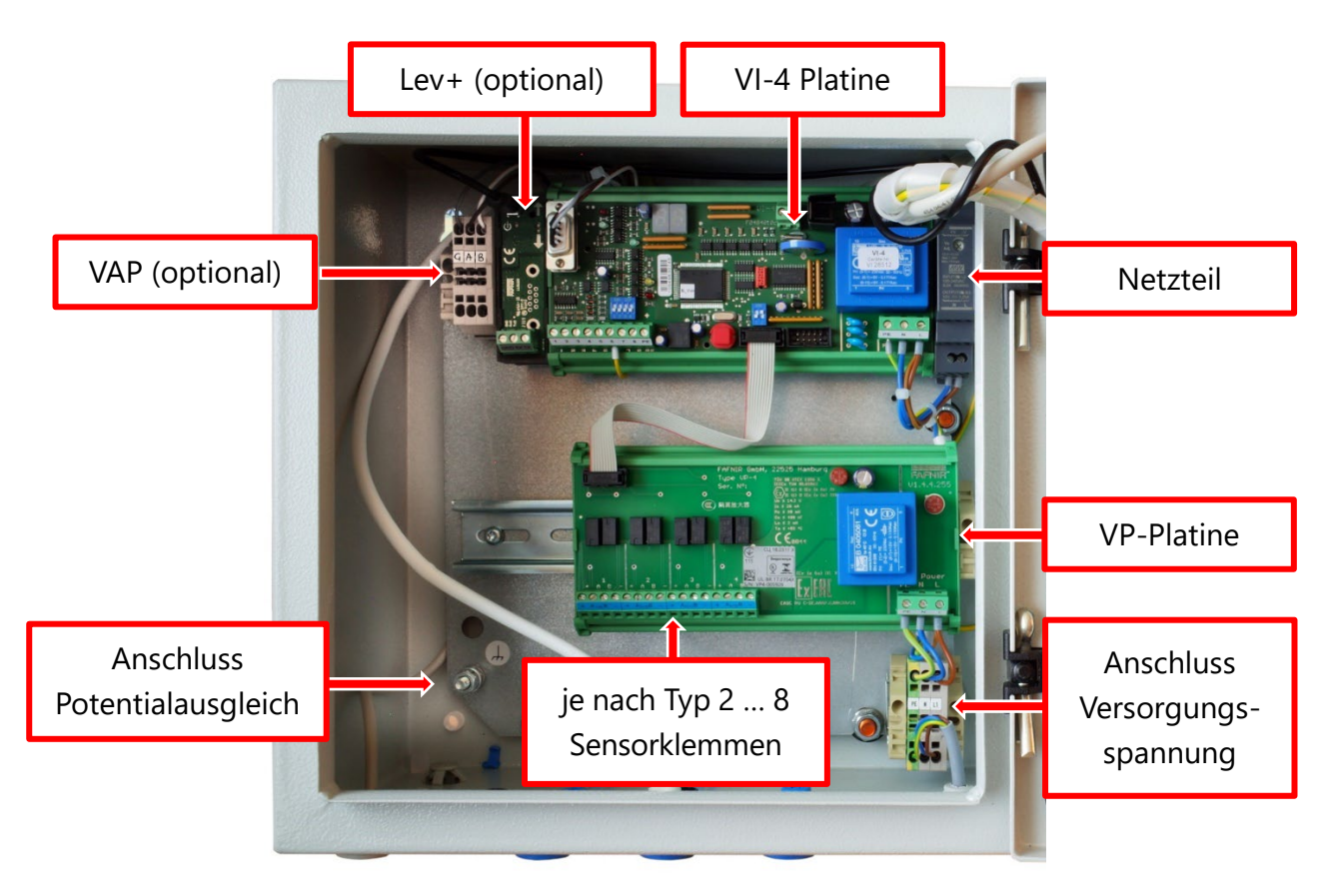

Abbildung 3: VISY-Command 4 Web, Innenansicht

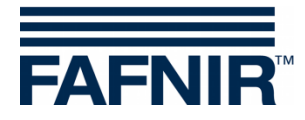

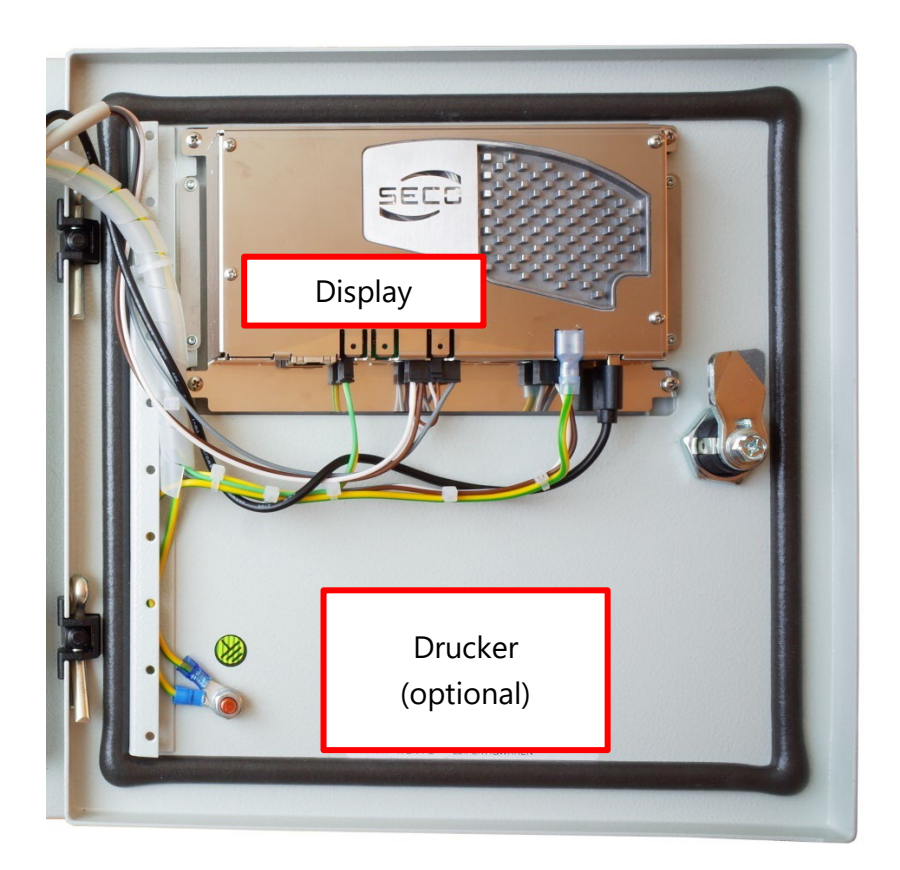

Abbildung 4: VISY-Command Web Gehäusetür, Innenansicht

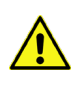

Bei geöffneter Gehäusetür des VISY-Command Web besteht die Gefahr eines Stromschlags bei der Berührung stromleitender Teile!

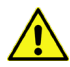

Da die Messauswertung für eine Versorgung aus dem Netz vorgesehen ist, muss dieser eine Überstromschutzeinrichtung (Sicherungen, Leistungsschalter, thermische Auslöser, strombegrenzende Impedanzen oder ähnliche Einrichtungen) vorgeschaltet werden.

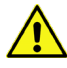

Es muss ein Schalter oder Leistungsschalter in der Gebäudeinstallation vorhanden sein. Dieser muss geeignet angeordnet und für den Benutzer leicht erreichbar sowie als Trennvorrichtung für die Messauswertung gekennzeichnet sein. Es wird empfohlen, dass der Schalter oder Leistungsschalter in der Nähe der Messauswertung errichtet wird.

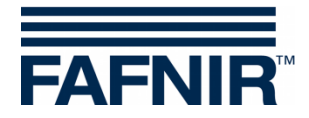

### 4.2 Anschluss der VISY-Sensoren

### 4.2.1 Anschlusskabel

Das Anschlusskabel zwischen den Sensoren und dem VISY-Command Web muss die folgenden Eigenschaften aufweisen:

- 4-adriges, nicht abgeschirmtes Kabel, ölbeständig
- Leitungsquerschnitt (4 x 0,5 mm<sup>2</sup> bis 100 m oder 4 x 1,0 mm<sup>2</sup> bis 200 m)
- Farbe blau oder blau gekennzeichnet (Kabel für eigensichere Stromkreise)
- Durchmesser maximal 10 mm für Kabeldurchführung im VISY-Command Web

Werden für die Verbindung vom VISY Command Web zum Sensor in den explosionsgefährdeten Bereich Kabel mit Schirmung verwendet, dann muss der Schirm im VISY Command am Potentialausgleich (auf der Grundplatte vorhanden) angeschlossen und dieser Erdungspunkt in das Potentialausgleichssystem des explosionsgefährdeten Bereichs einbezogen werden. Zudem muss der Schirm im explosionsgefährdeten Bereich ausreichend isoliert werden. Die Isolierung mit Isolierband allein ist nicht zulässig, aber die Verwendung von Schrumpfschlauch würde die Anforderungen erfüllen.

Die maximal zulässige äußere Induktivität darf 40 mH und die maximal zulässige Kapazität darf 680 nF inklusive Kabel nicht überschreiten (siehe Datenblatt des verwendeten Kabels).

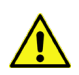

Der Klemmkasten oder Kabelverbinder im Domschacht zur Verlängerung der Anschlussleitungen der Sensoren muss die Gehäuseschutzart IP68 aufweisen.

### 4.2.2 Sensoranschluss

Das VISY-Command Web muss für den Anschluss der Sensoren von der Spannungsversorgung getrennt sein und gegen unbeabsichtigtes Wiedereinschalten gesichert werden.

Die Sensoren werden über das VISY-Command Web elektrisch versorgt. VISY-Command Web empfängt die Messwerte, speichert sie zwischen, wertet die Daten aus und überträgt sie bei Bedarf an ein übergeordnetes System (z. B. Zentralrechner).

Schließen Sie die Sensoren an die Sensor-Terminals der VP-… Platine an (siehe folgende Abbildung). Zum Einführen der Kabel benutzen Sie bitte die blauen Kabeldurchführungen für eigensichere Stromkreise.

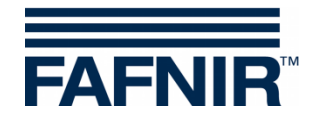

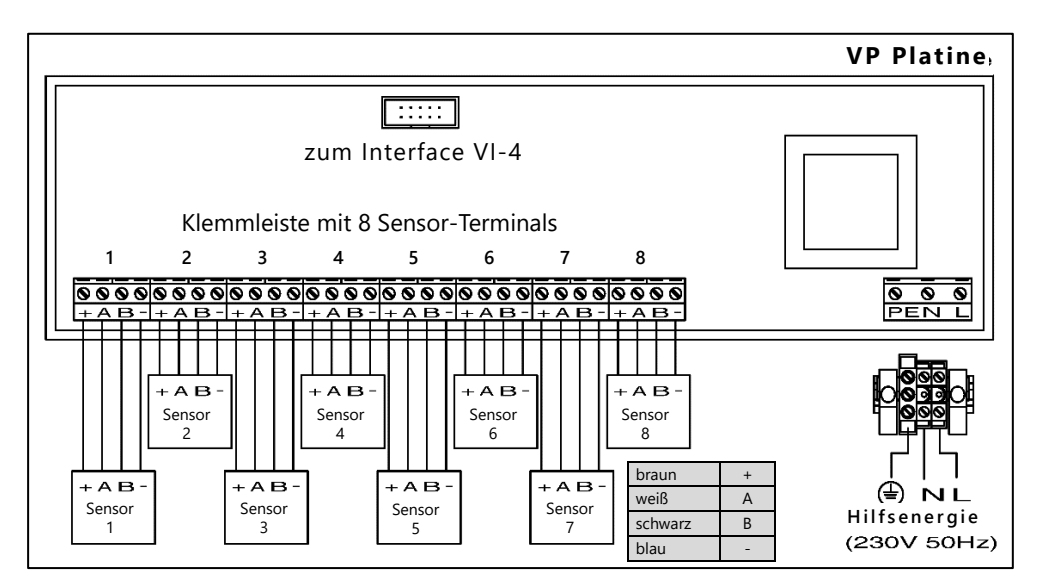

Abbildung 5: VP-Platine mit 8 Sensor-Terminals verbunden mit 8 Sensoren

Im VISY-Command 16 Web sind 2 VP-Platinen mit 16 Sensor-Terminals verbaut.

An jedem einzelnen Sensor-Terminal können insgesamt bis zu drei unterschiedliche FAFNIR Sensortypen VISY-Stick/Reed angeschlossen werden (beispielsweise ein VISY-Stick, ein VISY-Stick Interstitial und ein VISY-Reed Sump). Die unterschiedlichen Sensortypen können direkt am Einbauort parallel miteinander verbunden werden. Dadurch ist für die Verbindung zum VISY-Command Web nur 1 Kabel (4-adrig) notwendig.

- In Kombination mit den VIMS-Sensoren unseres Systempartners für Leckage Kontrolle (SGB GmbH, Siegen) können über ein Kabel (4-adrig) entweder 2 FAFNIR-Sensoren und 2 SGB-Sensoren oder 3 FAFNIR-Sensoren und 1 SGB-Sensor mit der Messauswertung VISY-Command Web verbunden werden.
- VIMS Sensoren können nicht mit VISY-Command RF Web betrieben werden.
- Der Anschluss von gleichen Sensoren (z. B. 3 x VISY-Stick oder VISY-Stick Interstitial mit VISY-Reed Interstitial) an einem Sensor-Terminal wird nicht unterstützt.

Für Details zur Installation der Sensoren siehe technische Dokumentation:

VISY-Stick VISY-Reed, Art.-Nr. 207193

### 4.3 Anschluss des VAPORIX-Systems (optional)

Bei einer vorhandenen VAP-Option kann die VAPORIX-Control ... Messauswertung mit dem VISY-Command Web verbunden werden. Für den Anschluss siehe Techn. Dokumentation:

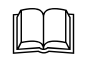

VAPORIX Flow/Control (II), Art.-Nr. 207045 (350250)

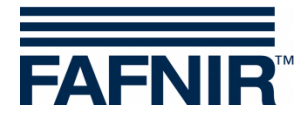

### 4.4 Anschlüsse und Einstellungen der VI-4 Platine

### 4.4.1 Schnittstellenanschlüsse

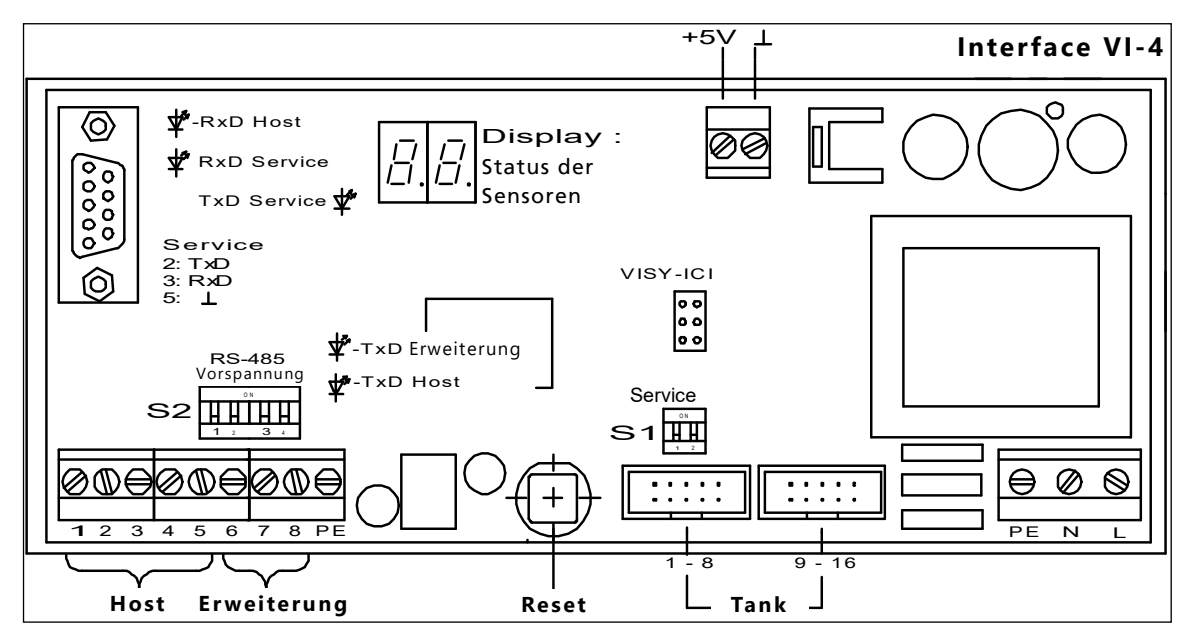

Abbildung 6: VI-4 Interface

### 4.4.2 RS-232 Serviceschnittstelle

Die serielle RS-232 Serviceschnittstelle (9-polige D-Sub Buchse) ist für drei verschiedene Anschlüsse verwendbar: PC-Verbindung für Konfiguration mit VISY-Setup, VISY-Command Web Display, oder Hilfsmesssystem. Die entsprechenden Einstellungen erfolgen mit dem DIP-Schalter S1 "Service":

### DIP Schalter S1 "Service"

| 1   | 2   | Funktion                                                       |
|-----|-----|----------------------------------------------------------------|
| OFF | OFF | Konfiguration des VISY-Command Web mit der Software VISY-Setup |
| OFF | ON  | Displayanzeige des VISY-Command Web (VISY-Quick Protokoll)     |
| ON  | OFF | Hilfsmesssystem                                                |
| ON  | ON  | ohne Funktion                                                  |

Tabelle 1: DIP Schalter S1 "Service" (Einstellungen)

Die RxD Service LED (grün) zeigt eingehende Daten der Service-Schnittstelle an. Die TxD Service LED (grün) zeigt ausgehende Daten der Service-Schnittstelle an.

(B)

Für die Verwendung der Serviceschnittstelle ist ein serielles Schnittstellenkabel (Standard) mit 9-poligem D-Sub Stecker erforderlich.

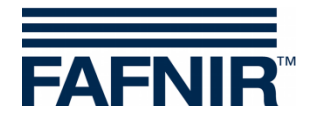

### 4.4.3 Hostschnittstelle (RS-232/RS-485)

Die serielle Hostschnittstelle (galvanisch getrennt) zur Kommunikation mit einem übergeordneten System (z. B. POS) ist als RS-232 und als RS-485 Schnittstelle vorhanden. Für die Übertragung der Daten zu Tankstellenrechnern stehen verschiedene Protokolle zur Verfügung. Das Datenprotokoll der Schnittstelle wird mit der Software VISY-Setup über die Eingabe eines Hostcodes ausgewählt. Das Interface VI-4 erkennt automatisch, an welcher Schnittstelle der Hostcomputer angeschlossen ist.

Verbinden Sie den Hostcomputer mit den entsprechenden Klemmen der Hostschnittstelle, siehe folgende Abbildung.

| 1             | 2   | 3 | 4      | 5  | 6         | 7  | 8          | 9  |
|---------------|-----|---|--------|----|-----------|----|------------|----|
| RxD           | TxD |   | A+     | B- | $\perp$   | A+ | B-         | PE |
| RS-232 RS-485 |     |   | RS-485 |    |           |    |            |    |
| Host          |     |   |        | E  | rweiterun | g  | <u> </u> ⊥ |    |

Abbildung 7: Hostschnittstelle

Ein gleichzeitiger Betrieb der RS-232 und RS-485 Schnittstelle wird nicht unterstützt.

Wenn die RS-485 Schnittstelle genutzt wird, sollte aus Gründen der Störsicherheit eine 3-adrige Leitung verwendet werden, um die Schnittstellenmasse des VISY-Command Web (Anschlussklemme  $\perp$  der Hostschnittstelle) mit der Schnittstellenmasse des Host-Systems (sofern dort als Anschlussklemme vorhanden) verbinden zu können.

Bei der Verwendung von abgeschirmten Leitungen ist die Schirmung auf den PE-Anschluss zu legen. Beachten Sie dabei auch die Installationsvorschriften des an die Schnittstelle anzuschließenden Gerätes. Wenn ein beidseitiges Auflegen der Schirmung nicht möglich ist, kann auch mit einer einseitig am VISY-Command Web aufgelegten Schirmung gearbeitet werden. Die RxD Host LED (rot) zeigt vom Hostcomputer eingehende Daten an.

Die TxD Host LED (rot) zeigt an den Hostcomputer ausgehende Daten an.

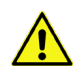

Legen Sie den Leitungsschirm nicht auf die Schnittstellenmasse (*L*/GND).

(B)

Beachten Sie die mit zunehmender Leitungslänge steigende Wahrscheinlichkeit für Potentialausgleichströme über eine beidseitig geerdete Leitungsschirmung. Gegebenenfalls muss zwischen den angeschlossenen Geräten ein zusätzlicher Potentialausgleich entsprechend den örtlichen Vorschriften vorgenommen werden.

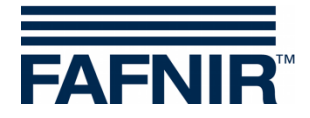

### 4.4.4 Erweiterungsschnittstelle (RS-485)

Die Erweiterungsschnittstelle ist eine galvanisch getrennte, serielle RS-485 Schnittstelle, über die die Daten an weitere Systemkomponenten (z. B. wenn die Hostschnittstelle belegt ist) übertragen werden können. Diese Schnittstelle arbeitet unidirektional, d.h. vom VISY-Command Web werden nur Daten an die dort angeschlossenen Systemkomponenten gesendet. Die Systemkomponenten empfangen die Daten, ohne eine Anfrage senden zu müssen. Dadurch ist es möglich, im Gegensatz zu bidirektionalen Schnittstellen mehrere Systemkomponenten parallel an die Erweiterungsschnittstelle anzuschließen. Theoretisch können bis zu 31 Systemkomponenten an diese Schnittstelle angeschlossen werden.

Werkseitig ist diese Schnittstelle deaktiviert. Sie kann mittels des Programms VISY-Setup aktiviert werden. Ob weitere Einstellungen erforderlich sind, entnehmen Sie bitte der technischen Dokumentation des anzuschließenden Geräts.

| 1             | 2   | 3 | 4  | 5  | 6       | 7         | 8  | 9  |
|---------------|-----|---|----|----|---------|-----------|----|----|
| RxD           | TxD |   | A+ | B- | $\perp$ | A+        | B- | PE |
| RS-232 RS-485 |     |   |    |    |         | RS-485    |    |    |
| Host          |     |   |    |    | E       | rweiterun | g  | ÷  |

Abbildung 8: Erweiterungsschnittstelle

Bei der Verwendung von abgeschirmten Leitungen ist die Schirmung auf den PE-Anschluss zu legen. Beachten Sie dabei auch die Installationsvorschriften des an die Schnittstelle anzuschließenden Gerätes. Wenn ein beidseitiges Auflegen der Schirmung nicht möglich ist, kann auch mit einer einseitig am VISY-Command Web aufgelegten Schirmung gearbeitet werden.

Die gelbe TxD LED der Erweiterungsschnittstelle zeigt ausgehende Daten der Erweiterungsschnittstelle an.

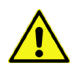

Legen Sie den Leitungsschirm nicht auf die Schnittstellenmasse (⊥/GND).

Beachten Sie die mit zunehmender Leitungslänge steigende Wahrscheinlichkeit für Potentialausgleichströme über eine beidseitig geerdete Leitungsschirmung. Gegebenenfalls muss zwischen den angeschlossenen Geräten ein zusätzlicher Potentialausgleich entsprechend den örtlichen Vorschriften vorgenommen werden.

<sup>(</sup>P)

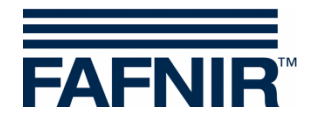

### 4.4.5 DIP-Schalter S2 für Vorspannung (RS-485 Host/Erweiterung)

Über den DIP-Schalter S2 können die RS-485 Hostschnittstelle (2.1/2.2) bzw. die RS-485 Erweiterungsschnittstelle (2.3/2.4) bei Bedarf vorgespannt werden, wodurch eine deutlich verbesserte Kommunikationssicherheit erreicht werden kann.

| 1   | 2   | 3   | 4   | Funktion                           |
|-----|-----|-----|-----|------------------------------------|
| OFF | OFF | OFF | OFF | Vorspannung aus (Werkseinstellung) |
| ON  | ON  | OFF | OFF | Vorspannung Host                   |
| OFF | OFF | ON  | ON  | Vorspannung Erweiterung            |
| ON  | ON  | ON  | ON  | Vorspannung Host und Erweiterung   |

### DIP Schalter S2: RS-485 Vorspannung

Tabelle 2: DIP-Schalter S2 Einstellungen

(B)

Die Vorspannung darf in einem RS-485 Netzwerk nur an einer einzigen Stelle vorgenommen werden. Belassen Sie deshalb die Schalter in der Stellung OFF, wenn bereits ein anderes Gerät für die Vorspannung sorgt.

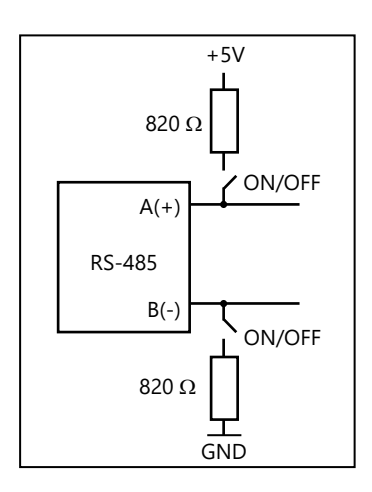

Abbildung 9: DIP-Schalter S2

### 4.4.6 IFSF-LON Schnittstelle (optional)

Optional ist die Schnittstelle IFSF-LON verfügbar, siehe folgendes Handbuch:

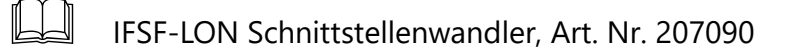

### 4.5 Anschluss der VISY-Lev+ Schnittstelle (optional)

Optional ist die Schnittstelle VISY-Lev+ für den Anschluss eines zweiten Kassensystems verfügbar, siehe folgendes Handbuch:

VISY-Lev+ Schnittstelle (in Bearbeitung)

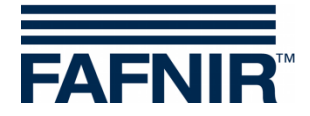

### 4.6 Anschluss der Versorgungsspannung

Die Versorgung mit Hilfsenergie (elektrischer Anschluss) hat als feste Installation zu erfolgen (keine Steckermontage) und wird durch die rechte untere Kabeleinführung geführt, siehe Abbildung 5.

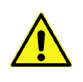

Schließen Sie die Versorgungsspannung erst nach vollständiger Verkabelung des VISY-Command Web auf die dafür vorgesehenen Reihenklemmen an.

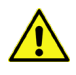

Bei geöffneter Gehäusetür des VISY-Command Web besteht die Gefahr eines Stromschlags bei der Berührung stromleitender Teile!

### 4.7 Display

(B)

Für die Verwendung des Displays muss die entsprechende Funktion der RS-232 Serviceschnittstelle eingestellt sein, siehe Kapitel 4.4.2

### 4.8 Konfiguration

Vor der Konfiguration müssen alle Sensoren installiert und mit dem VISY-Command Web verbunden sein.

Die Konfiguration erfolgt in 2 Schritten (siehe folgende Kapitel):

- (1) Konfiguration mit der VISY-Setup Software,
- (2) Konfiguration mit der SECON-X Software

### 4.8.1 Konfiguration mit der VISY-Setup Software

Im 1. Schritt erfolgt die Konfiguration des VISY-Command Web mit VISY-Setup.

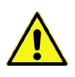

Die Konfiguration des VISY-Command Web mit VISY-Setup erfolgt mit geöffneter Gehäusetür. Beachten Sie die entsprechenden Sicherheitsmaßnahmen.

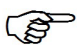

Für die Konfiguration mit VISY-Setup muss der Anschlussstecker des Displays von der RS-232 Serviceschnittstelle der VI-4 Platine entfernt werden!

(1) Entfernen Sie den Anschlussstecker der Stromversorgung vom Display (linker schwarzer Stecker)

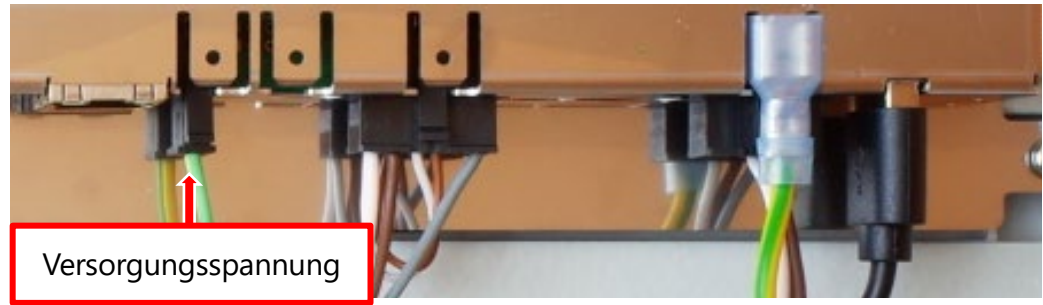

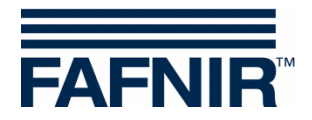

(2) Entfernen Sie den RS-232 Anschlussstecker des Displays von der VI-4 Platine, siehe Kapitel 4.4.2 und stellen Sie den DIP-Schalter S1 in Position OFF – OFF

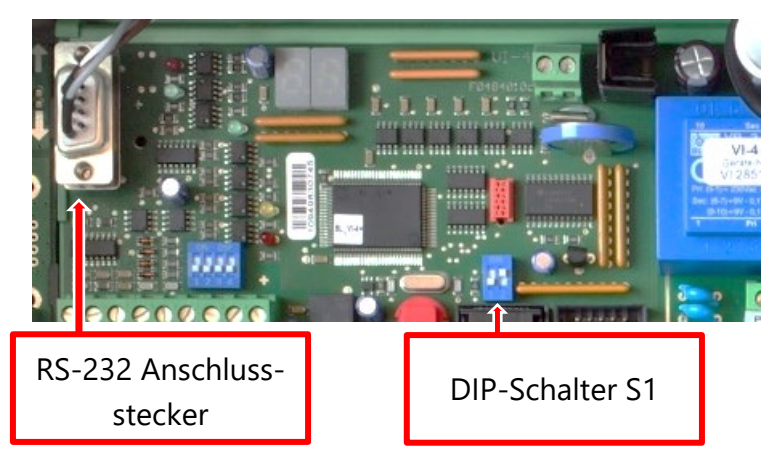

- (3) Verbinden Sie das VISY-Command Web über die RS-232 Serviceschnittstelle mit Ihrem PC/Notebook
- (4) Konfigurieren Sie das VISY-Command Web mit der VISY-Setup Software auf Ihrem PC/Notebook

Für weitere Details der Konfiguration mit VISY-Setup siehe folgendes Handbuch:

VISY-Setup V4..., Art.-Nr. 207157

(5) Stecken Sie der RS-232 Anschlussstecker des Displays wieder auf die RS-232 Serviceschnittstelle, stellen Sie den DIP-Schalter S1 in Position OFF – ON und verbinden Sie den Anschlussstecker der Stromversorgung mit dem Display.

### 4.8.2 Konfiguration mit der SECON-X Software

Im 2. Schritt erfolgt die Konfiguration des VISY-Command Web mit der SECON-X Software. Das SECON-X System setzt sich zusammen aus dem SECON-Server, der über das Netzwerk mit dem VISY-Command Web verbunden ist und von diesem die Messdaten abruft, und den Usern, die die Messdaten vom SECON-Server lokal oder über das Internet erhalten. Für die Installation und Konfiguration der SECON-X Software siehe folgende Handbücher:

| SECON-Server Installation                                | ArtNr. 350085 |
|----------------------------------------------------------|---------------|
| SECON-Server Administrator                               | ArtNr. 350087 |
| SECON-Client Administrator<br>lokaler und Remote-Zugriff | ArtNr. 350339 |
| SECON-X Autokalibrierung                                 | ArtNr. 350341 |
| SECON-X Reconciliation                                   | ArtNr. 350343 |

### Installation/Konfiguration der SECON-X Software:

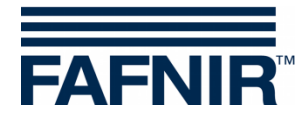

# 5 Betrieb

### 5.1 Anwendungen

Das VISY-Command Web wird über ein Touch-Screen Display bedient und kann mit der **VAPORIX Anwendung** zur Überwachung der Gasrückführung, mit der **LEVEL Anwendung** für die Füllstandmessung, und mit der **Umwelt-Sensorik Anwendung** und **Ölabscheider-Überwachung** verwendet werden, siehe dazu auch die folgenden Handbücher:

| n/ | $\frown$ | $\cap$ |
|----|----------|--------|
| Ш  |          |        |
| IV |          |        |

| SECON-Server Benutzer                 | ArtNr. 350376 |
|---------------------------------------|---------------|
| SECON-Client Benutzer lokaler Zugriff | ArtNr. 350177 |
| SECON-Client Benutzer Remote-Zugriff  | ArtNr. 350174 |

### 5.1.1 VAPORIX Anwendung (optional)

Mit der VAPORIX-Anwendung wird die Gasrückführung der einzelnen Zapfsäulen überwacht und ausgewertet, siehe folgende Abbildung:

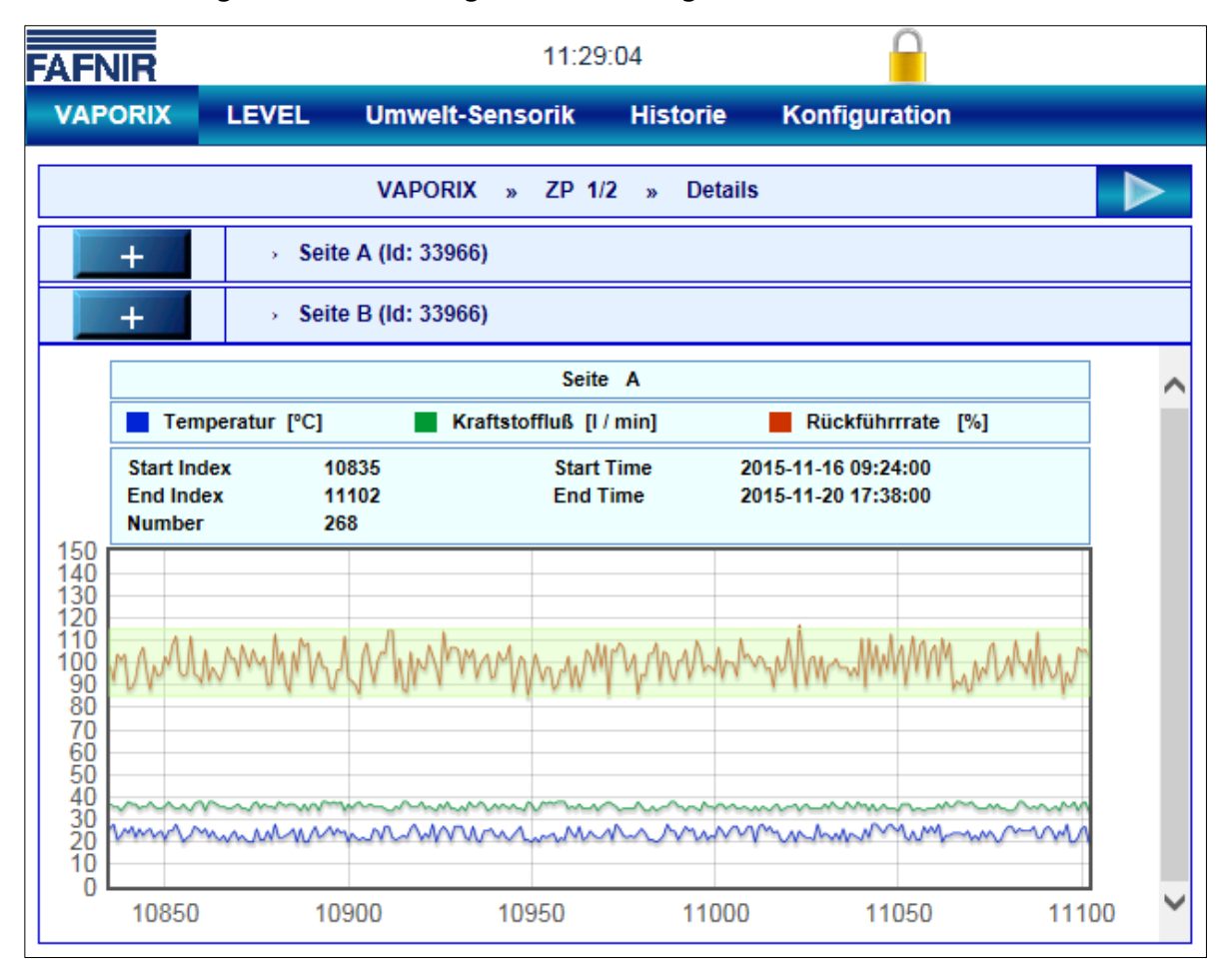

Abbildung 10: VAPORIX-Anwendung

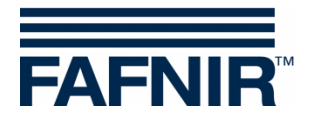

### 5.1.2 LEVEL Anwendung

Mit der LEVEL-Anwendung werden die Füllstände der einzelnen Tanks überwacht und ausgewertet, siehe folgende Abbildung:

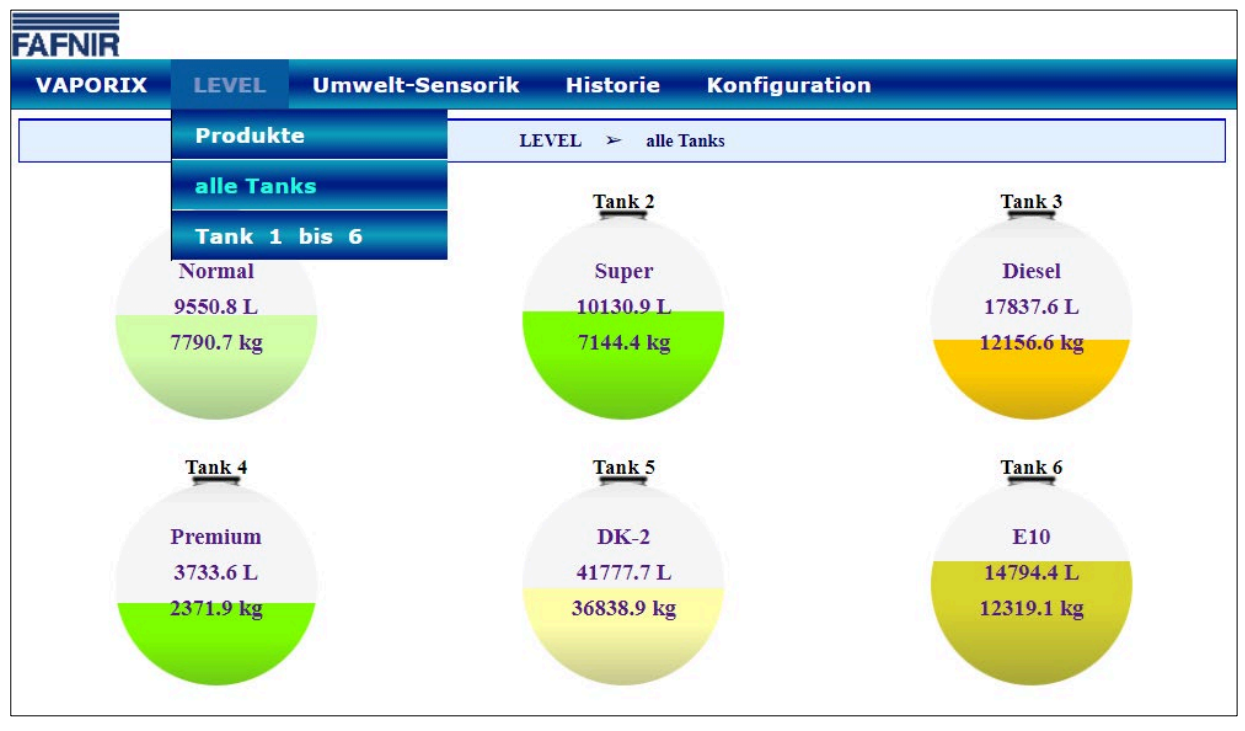

Abbildung 11: LEVEL-Anwendung

### 5.1.3 Umwelt-Sensorik Anwendung

Mit der Umwelt-Sensorik Anwendung werden Leckagen, Auffangwannen, und Ölabscheider kontrolliert und überwacht, siehe folgende Abbildung:

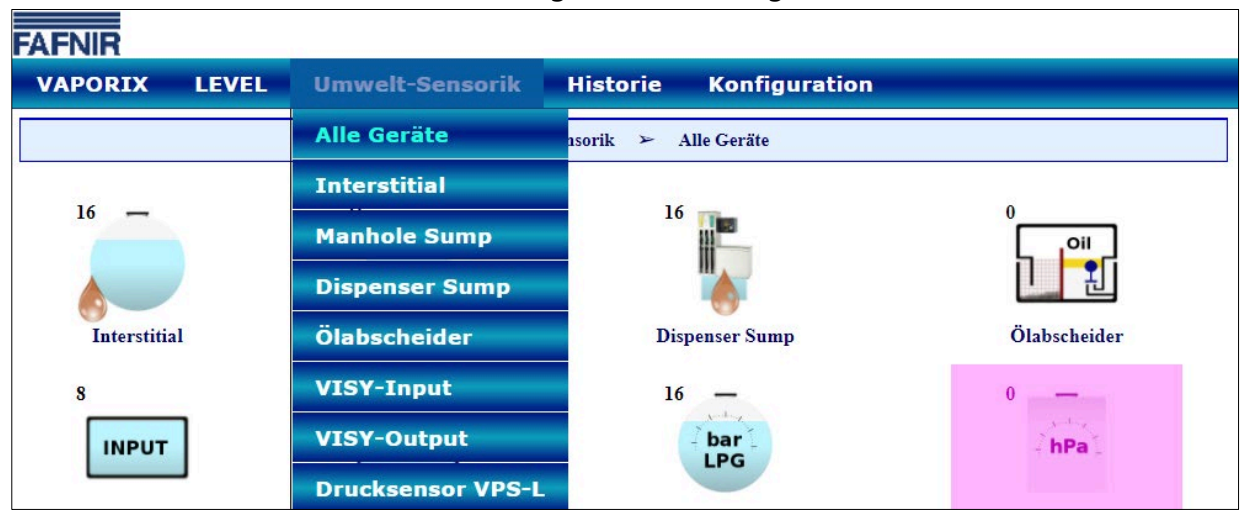

Abbildung 12: Anwendung der Umwelt-Sensorik

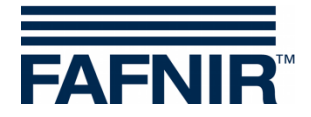

# 5.2 Statusdisplay der VI-4 Platine

Nach Einschalten oder Reset des Interface VI-4 wird zuerst die Signatur der Firmware überprüft. Wird ein Fehler in der Firmware festgestellt, zeigt das Display dauerhaft SE (Signature Error). Dann wird auf dem Display die Firmware Version des Interface angezeigt. Diese wird durch drei Zahlen dargestellt, die nacheinander auf dem Display erscheinen, z. B. 4 – 2 – 3 entspricht der Version 4.2.3.

Danach erscheint der Reihe nach für alle konfigurierten Anschlüsse des Trennverstärkers VP-... zuerst die Anschlussnummer und dann der Sensortyp dargestellt als Symbol, siehe folgende Tabelle:

| αI         | VISY-Stick im Tank montiert                                                    |
|------------|--------------------------------------------------------------------------------|
|            | VISY-Stick/Reed Interstitial (Überwachung der Zwischenräume doppelwandiger     |
|            | Tanks)                                                                         |
| <b>C</b> 2 | VISY-Stick/Reed Sump Manhole (Überwachung des Domschachts)                     |
| dI         | VISY-Stick/Reed Sump Dispenser (Überwachung des Zapfsäulenschachts)            |
| PI         | VPS Druck-Sensor                                                               |
| 51         | VISY-Sludge                                                                    |
| <u>t</u>   | VISY-Stick Temp (Temperaturmessung mit bis zu 31 Sensoren)                     |
|            | VIMS Tank (Überwachung der Zwischenräume doppelwandiger Tanks)                 |
| . –        | VIMS Product Pipe (Überwachung der Zwischenräume doppelwandiger Produktleitun- |
| <u> </u>   | gen)                                                                           |
|            | VIMS Delivery Pipe (Überwachung der Zwischenräume doppelwandiger Füllleitun-   |
| _'_        | gen)                                                                           |
|            | VISY-Input                                                                     |
|            | VISY-Output                                                                    |
|            | 2. Surahala dan Sanasan                                                        |

Tabelle 3: Symbole der Sensoren

Ist kein Sensor konfiguriert, erscheint dauerhaft die Anzeige 99.

Zuletzt wird der Status des jeweiligen Sensors mit einer Zahl angezeigt, siehe unten.

### 5.2.1 Statusmeldungen der VI-4 Platine

Sobald die Konfiguration mit VISY-Setup abgeschlossen ist, können Sie den Betrieb der Sensoren über die Statusanzeige des Interface VI-4 überwachen. Die Anzeige zeigt nacheinander die Anschlussnummer eines Sensors, das Sensor-Symbol und den zugehörigen Status Code, z. B.  $\square$  ...  $\square$  (VP Platine Anschluss Nr. 5 mit VISY-Stick in Betrieb). Dabei wird in einer Endlosschleife ein Sensor nach dem anderen abgefragt. Die Bedeutung der einzelnen Status-Codes ist in der folgenden Tabelle beschrieben.

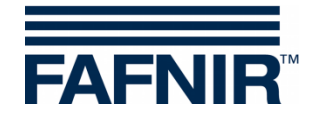

| Code | <u>Textanzeige (in VISY-Setup)</u><br>Beschreibung                                                                                                    | •      | Mögliche Ursache<br>Fehlerbehebung                                                                                                    |
|------|----------------------------------------------------------------------------------------------------|--------|----------------------------------------------------------------------------------------------------|
| 0    | Messwertgeber in Betrieb                                                                                                    | V      | Maßnahmen sind nicht erforderlich.                                                                                                    |
| 1    | <u>Messwertgeber arbeitet nicht</u><br>Die Messwerte werden nicht mehr erfasst<br>und von der Messauswertung auf "0" ge-<br>setzt.                                                                                                    | •      | Wird dieser Status dauerhaft angezeigt,<br>ist von einem Defekt des Sensors aus-<br>zugehen.<br>Der Sensor muss ausgetauscht werden.                                                                                                    |
| 2    | <u>Befestigungsfehler</u><br>Alle Messwerte werden normal verarbei-<br>tet. Es muss jedoch davon ausgegangen<br>werden, dass die vom Sensor gelieferten<br>Messwerte nicht korrekt sind.                                                                                    | ►<br>☑ | Der Sensor ist nicht korrekt eingebaut.<br>Einbaulage des Sensors prüfen und ge-<br>gebenenfalls korrigieren. Der Sensor<br>muss senkrecht auf einem ebenen Un-<br>tergrund stehen.                                                                                                    |
| 5    | Temperatursensoren defekt<br>Die Temperatur wird von der Messauswer-<br>tung nicht mehr erfasst und auf 0,0 °C ge-<br>setzt. Die Temperaturkompensation des<br>Füllvolumens wird nicht mehr durchge-<br>führt. Produkt- und Wasserfüllhöhe werden<br>weiterhin verarbeitet. |        | Wird dieser Status dauerhaft angezeigt,<br>ist von einem Defekt des Sensors aus-<br>zugehen.<br>Der Sensor muss ausgetauscht werden.                                                                                                    |
| 6    | <u>Füllhöhenberechnung nicht möglich</u><br>Produkt- und Wasserfüllhöhe werden von<br>der Messauswertung auf "0" gesetzt, die<br>Temperatur wird weiterhin übermittelt.                                                                                                    | •      | Wird dieser Status dauerhaft angezeigt,<br>ist von einem Defekt des Sensors aus-<br>zugehen.<br>Der Sensor muss ausgetauscht werden.                                                                                                    |
| 7    | Reduzierte Messgenauigkeit<br>Alle Messwerte werden normal verarbeitet.<br>Es muss jedoch davon ausgegangen wer-<br>den, dass nicht die volle Messgenauigkeit<br>erreicht wird.                                                                                             | •      | Starke Flüssigkeitsbewegungen verhin-<br>dern eine genaue Messwertbestim-<br>mung. Dies kann beispielsweise bei der<br>Tankbefüllung der Fall sein.<br>Maßnahmen sind nicht erforderlich.                                                                                                    |
| 8    | Nur bei drahtlosem Betrieb:<br><u>Checksummenfehler:</u><br><u>Messwertgeber - RF-Transmitter</u><br>VISY-RFT Sender meldet einen Fehler bei<br>der Kommunikation mit dem Sensor. Die<br>Messauswertung erhält keine Daten vom<br>Sensor.                                   | ►<br>∑ | Verschmutzte oder beschädigte Steck-<br>verbindung, Wackelkontakt, starke Stö-<br>reinstrahlung oder VISY-RFT Sender<br>defekt.<br>Kabel oder Steckverbindung prüfen,<br>VISY-RFT Sender tauschen, Sensor tau-<br>schen, Umgebung auf starke Störstrah-<br>ler (z. B. Drehstromkabel, Motoren)<br>überprüfen. |

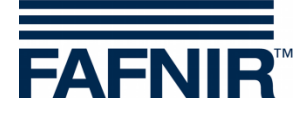

| Code | <u>Textanzeige (in VISY-Setup)</u><br>Beschreibung                                                                                                    | ►<br>☑           | Mögliche Ursache<br>Fehlerbehebung                                                                                                    |
|------|----------------------------------------------------------------------------------------------------|------------------|----------------------------------------------------------------------------------------------------|
| 9    | Nur bei drahtlosem Betrieb:<br><u>RF-Transmitter erhält keine Daten</u><br><u>vom Messwertgeber</u><br>VISY-RFT Sender meldet, dass er vom Sen-<br>sor keine Antwort mehr erhält.                           | ►<br>∑           | Verschmutzte oder beschädigte Steck-<br>verbindung, Anschlusskabel defekt,<br>Sensor oder VISY-RFT Sender defekt<br>Kabel und Steckverbinder prüfen, VISY-<br>RFT Sender tauschen, VISY-Stick/ Reed<br>tauschen.                                                                                                    |
| 10   | <u>Checksummenfehler:</u><br><u>Messwertgeber - Messauswertung</u><br>Messauswertung meldet einen Fehler bei<br>der Kommunikation mit dem Sensor oder<br>mit dem RF-Empfänger.                              | ►<br>►<br>ੲ<br>ੲ | Bei verkabeltem Betrieb lockere, ver-<br>schmutzte oder beschädigte Kabelver-<br>bindung (auch Stecker und Klemmen)<br>zum Sensor oder starke Störeinstrah-<br>lung.<br>Bei drahtlosem Betrieb lockere oder<br>beschädigte Kabelverbindung (auch<br>Stecker und Klemmen) zwischen RF-<br>Empfänger und Interface VI-4 oder<br>starke Störeinstrahlung.<br>Kabel, Steck- und Klemmenverbindun-<br>gen prüfen.<br>Bei verdrahtetem Betrieb Sensor tau-<br>schen, Trennverstärker VP tauschen,<br>Interface VI-4 tauschen.<br>Bei drahtlosem Betrieb RF-Empfänger<br>tauschen, Interface VI-4 tauschen. Um-<br>gebung auf starke Störstrahler<br>(z. B. Drehstromkabel, Leistungsschalt-<br>geräte, etc.) überprüfen. |
| 11   | <u>Messwertgeber antwortet nicht</u><br>Die Messauswertung kann keine Daten-<br>kommunikation mit dem Sensor aufbauen.<br>Die Messwerte werden nicht erfasst und<br>von der Messauswertung auf "0" gesetzt. |                  | Sensor nicht angeschlossen / nicht vor-<br>handen / defekt, Fehler in der Verkabe-<br>lung, falsche Gerätenummer des<br>Sensors konfiguriert, Messauswertung<br>(Interface VI-4 oder<br>Trennverstärker VP) defekt<br>Ergreifen Sie die erforderlichen Maß-<br>nahmen, die sich aus den möglichen<br>Ursachen ergeben                                                                                                    |
| 12   | Inkompatible Daten<br>Die Datenkommunikation mit dem Sensor<br>läuft ohne Übertragungsfehler, aber die<br>Daten können von der Messauswertung<br>nicht interpretiert werden. Die Messwerte                  | ►<br>∑           | Der Sensor oder die spezielle Ausfüh-<br>rung des Sensors wird von der Mess-<br>auswertung nicht unterstützt.<br>Beim Hersteller nachfragen, ob Sensor<br>und Messauswertung kompatibel sind                                                                                                    |

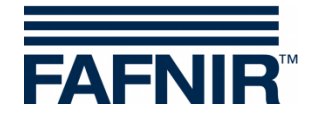

| Code | <u>Textanzeige (in VISY-Setup)</u><br>Beschreibung                                                                                                    | • | Mögliche Ursache<br>Fehlerbehebung                                                                                                    |
|------|----------------------------------------------------------------------------------------------------|---|----------------------------------------------------------------------------------------------------|
|      | werden nicht erfasst und von der Messaus-<br>wertung auf "0" gesetzt.                                                                                                    |   | und ob Updates verfügbar sind. Dazu<br>bitte Typ/Model und Gerätenummer<br>der Messauswertung und des Sensors<br>(z. B. Anzahl der montierten Schwim-<br>mer oder Dichtemodul) bereithalten.                                                                                                    |
| 13   | Nur bei drahtlosem Betrieb:<br><u>Warten auf erste drahtlose Übertragung</u><br>VISY-Command RF meldet nach dem Ein-<br>schalten oder nach einem Reset, dass vom<br>Sensor noch keine Daten empfangen wur-<br>den.                                                                              | • | Die Daten der Sensoren werden nur in<br>Intervallen übertragen.<br>Nicht erforderlich, da es sich um das<br>normale Reset-/Einschaltverhalten han-<br>delt. Wenn nach Ablauf des im VISY-<br>Command Web konfigurierbaren Time-<br>out (1 - 99 Stunden) immer noch keine<br>Daten empfangen wurden, wird der<br>Status automatisch von 13 auf 11 geän-<br>dert.                                                                                                    |
| 99   | Messwertgeber bzw. Tank<br>nicht konfiguriert<br>Die Messauswertung geht davon aus, dass<br>der Sensor nicht angeschlossen ist. Es fin-<br>det keine Datenkommunikation über die<br>zugehörige Anschlussstelle (Tank 1 16)<br>statt. Alle Messwerte dieses Anschlusses<br>sind auf "0" gesetzt. | ▶ | Im Auslieferungszustand der Messaus-<br>wertung zeigen zunächst alle ange-<br>schlossenen Sensoren/Tanks diesen<br>Status. Um die Kommunikation mit ei-<br>nem Sensor über eine Anschlussstelle<br>aufzubauen, sind die Eingabe der Gerä-<br>tenummer des Sensors und die Eingabe<br>der Produktqualität erforderlich. Wird<br>dieser Status angezeigt, sind eine oder<br>beide Eingaben nicht gemacht worden.<br>Die Messauswertung muss mit VISY-<br>Setup konfiguriert werden. |
|      | Reset Messauswertung<br>Die Messauswertung arbeitet nicht. Wäh-<br>rend eines Reset findet keine Kommunika-<br>tion mit den Sensoren, dem Host und<br>VISY-Setup statt. VISY-Setup meldet in die-<br>sem Fall, dass die Messauswertung nicht<br>mehr antwortet.                                 |   | Ein Reset der Messauswertung wird<br>nach dem Einschalten bzw. nach Drü-<br>cken der Reset-Schaltfläche ausgeführt.<br>Wird dieser Status permanent auch<br>nach Drücken der Reset-Schaltfläche<br>angezeigt, ist von einem Defekt der<br>Messauswertung (Interface VI-4) auszu-<br>gehen.<br>Ersetzen Sie das Interface VI-4 der<br>Messauswertung.                                                                                                    |

Tabelle 4: Statusmeldungen

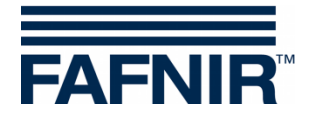

# 6 Instandhaltung

### 6.1 Wartung

FAFNIR-Geräte sind im Allgemeinen wartungsfrei.

### 6.2 Austausch von Komponenten

Die VI-4 Interface Platine und die VP-... Trennverstärker Platine können jeweils als komplette Baugruppe ausgetauscht werden. Die Platinen sind auf einer Tragschiene montiert, von der sie leicht mit Hilfe eines Schraubendrehers gelöst werden können.

### 6.3 Rücksendung

Vor der Rücksendung von FAFNIR-Geräten ist eine Freigabe (RMA) erforderlich. Bitte sprechen Sie mit Ihrem Kundenberater oder dem Technischen Support, der Sie über die Details der Rücksendung informiert.

| Telefon              | +49/40/39 82 07-0                                        |
|----------------------|----------------------------------------------------------|
| Erreichbarkeit (MEZ) | Mo. bis Do. 07:00 bis 17:00 Uhr, Fr. 07:00 bis 16:00 Uhr |

Die Rücksendung von FAFNIR-Geräten ist nur nach einer Freigabe (RMA) durch den FAFNIR Support möglich.

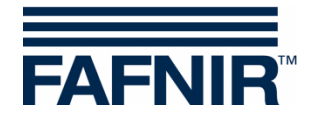

| Anschluss Versorgung:   | ~ 230 VAC ± 10 %; 50 Hz; 20 VA                          |
|-------------------------|---------------------------------------------------------|
| Anschluss Sensoren:     | Nur zum Anschluss zertifizierter Sensoren nach EN 60079 |
|                         | (Betriebsanleitung beachten)                            |
| Umgebungstemperatur:    | 0 °C bis +55 °C (ohne Drucker)                          |
|                         | 0 °C bis +50 °C (mit Drucker)                           |
| Relative Feuchte:       | 20 % bis 90 % (ohne Drucker)                            |
|                         | 30 % bis 85 % (mit Drucker)                             |
| Überspannungskategorie: | 11                                                      |
| Verschmutzungsgrad:     | 2                                                       |
| Gehäuseschutzgrad:      | IP40                                                    |

# 7 Technische Daten

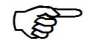

Weitere Informationen zu den technischen Daten finden Sie in den Zertifikaten und Betriebsanleitungen.

# 8 Abbildungsverzeichnis

| Abbildung 1: VISY-Command Web, Außenansicht                             | 5  |
|-------------------------------------------------------------------------|----|
| Abbildung 2: SECON-X Komponenten mit VISY-Command Web                   | 6  |
| Abbildung 3: VISY-Command 4 Web, Innenansicht                           | 7  |
| Abbildung 4: VISY-Command Web Gehäusetür, Innenansicht                  | 8  |
| Abbildung 5: VP-Platine mit 8 Sensor-Terminals verbunden mit 8 Sensoren | 10 |
| Abbildung 6: VI-4 Interface                                             | 11 |
| Abbildung 7: Hostschnittstelle                                          | 12 |
| Abbildung 8: Erweiterungsschnittstelle                                  | 13 |
| Abbildung 9: DIP-Schalter S2                                            | 14 |
| Abbildung 10: VAPORIX-Anwendung                                         | 17 |
| Abbildung 11: LEVEL-Anwendung                                           | 18 |
| Abbildung 12: Anwendung der Umwelt-Sensorik                             | 18 |

# 9 Tabellenverzeichnis

| Tabelle 1: DIP Schalter S1 "Service" (Einstellungen) | 11 |
|------------------------------------------------------|----|
| Tabelle 2: DIP-Schalter S2 Einstellungen             | 14 |
| Tabelle 3: Symbole der Sensoren                      | 19 |
| Tabelle 4: Statusmeldungen                           | 22 |

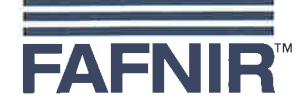

### EU–Konformitätserklärung EU Declaration of Conformity Déclaration UE de Conformité

FAFNIR GmbH Schnackenburgallee 149 c 22525 Hamburg / Germany

erklärt als Hersteller in alleiniger Verantwortung, dass das Produkt declares as manufacturer under sole responsibility that the product déclare sous sa seule responsabilité en qualité de fabricant que le produit

### Messauswertung Evaluation Unit Unité d'analyse

### VISY-Command ...

den Vorschriften der europäischen Richtlinien complies with the regulations of the European directives est conforme aux réglementations des directives européennes suivantes

| 2011/65/EU | Beschränkung der Verwendung bestimmter gefährlicher Stoffe in Elektro- und Elektronikgeräten                      | RoHS |
|------------|----------------------------------------------------------------------------------------------------|------|
| 2011/65/EU | Restriction of the use of certain hazardous substances in electrical and electronic equipment                     | RoHS |
| 2011/65/UE | Limitation de l'utilisation de certaines substances dangereuses dans les équipements électriques et électroniques | RoHS |
| 2014/30/EU | Elektromagnetische Verträglichkeit                                                                                | EMV  |
| 2014/30/EU | Electromagnetic compatibility                                                                                     | EMC  |
| 2014/30/UE | Compatibilité électromagnétique                                                                                   | CEM  |
| 2014/34/EU | Geräte und Schutzsysteme zur bestimmungsgemäßen Verwendung in explosionsgefährdeten Bereichen                     | ATEX |
| 2014/34/EU | Equipment and protective systems intended for use in potentially explosive atmospheres                            | ATEX |
| 2014/34/UE | Appareils et systèmes de protection destinés à être utilisés en atmosphères explosibles                           | ATEX |
| 2014/35/EU | Bereitstellung elektrischer Betriebsmittel zur Verwendung innerhalb bestimmter Spannungsgrenzen auf dem Markt     | NSRL |
| 2014/35/EU | Making available on the market of electrical equipment designed for use within certain voltage limits             | LVD  |
| 2014/35/UE | Mise à disposition sur le marché du matériel électrique destiné à être employé dans certaines limites de tension  | DBT  |
| 2014/53/EU | Bereitstellung von Funkanlagen auf dem Markt und zur Aufhebung der Richtlinie 1999/5/EG                           | FAR  |
| 2014/53/EU | Making available on the market of radio equipment and repealing Directive 1999/5/EC                               | RED  |
| 2014/53/UE | Mise à disposition sur le marché d'équipements radioélectriques et abrogeant la directive 1999/5/CE               | DER  |
|            |                                                                                                    |      |

durch die Anwendung folgender harmonisierter Normen entspricht by applying the harmonised standards

par l'application des normes

| RoHS / RoHS / RoHS | EN 50581:2012                        |
|--------------------|--------------------------------------|
| EMV / EMC / CEM    | EN 55022:2010                        |
|                    | EN 55024:2010                        |
|                    | EN 61000-3-2:200 + A1:2009 + A2:2009 |
|                    | EN 61000-3-3:2008                    |
|                    | EN 61000-6-2:2005                    |
|                    | EN 61326-1:2013                      |
|                    | ETSI EN 300 220-1 V2.4.1             |
| ATEX / ATEX / ATEX | EN 60079-0:2009                      |
|                    | EN 60079-11:2007                     |
|                    | EN 60079-14:2014                     |
|                    | EN 60079-26:2007                     |
| NSRL / LVD / DBT   | EN 61010-1:2010                      |
| FAR / RED / DER    | ETSI EN 300 220-2 V2.4.1             |
|                    |                                      |

Seite / Page / Page 1/2

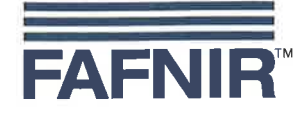

Das Produkt ist bestimmt als Elektro- und Elektronikgerät der RoHS-The product is determined as electrical and electronic equipment of RoHS Le produit est déterminés comme des équipements électriques et électroniques de RoHS

Kategorie / Category / Catégorie

Überwachungs- und Kontrollinstrumenten in der Industrie / Industrial Monitoring and Control Instruments / Instruments de contrôle et de surveillance industriels

Das Produkt entspricht den EMV-Anforderungen The product complies with the EMC requirements Le produit est conforme aux exigences CEM

Störaussendung / Emission / Émission Störfestigkeit / Immunity / D'immunité Klasse B / Class B / Classe B Industrielle elektromagnetische Umgebung / Industrial electromagnetic environment / Environnement électromagnétique industriel

Empfänger / Receiver / Récepteur (VISY-Command RF) Kategorie 2 / Category 2 / Catégorie 2

Die notifizierte Stelle TÜV NORD CERT GmbH, 0044 hat eine EG-Baumusterprüfung durchgeführt und folgende Bescheinigung ausgestellt The notified body TÜV NORD CERT GmbH, 0044 performed a EC-type examination and issued the certificate L'organisme notifié TÜV NORD CERT GmbH, 0044 a effectué examen CE de type et a établi l'attestation

VP-...

#### **TÜV 98 ATEX 1380**

Das Produkt entspricht dem NSRL-Konformitätsbewertungsverfahren The product complies with the LVD conformity assessment procedure Le produit est conforme avec la procédure d'évaluation DBT de la conformité

VISY-Command ...

#### Modul A / Module A / Module A

Modul A / Module A / Module A

Das Produkt entspricht dem FAR-Konformitätsbewertungsverfahren The product complies with the RED conformity assessment procedure Le produit est conforme conformes avec la procédure d'évaluation DER de la conformité

VISY-Command RF ...

Hamburg, 13.06.2016 Ort, Datum / Place, Date / Lieu, Date

Geschäftsführer / Managing Director / Gérant: René Albrecht

Seite / Page / Page 2/2

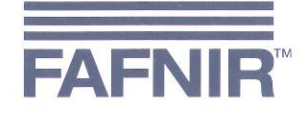

### EU–Konformitätserklärung EU Declaration of Conformity Déclaration UE de Conformité

FAFNIR GmbH Schnackenburgallee 149 c 22525 Hamburg Deutschland / Germany / Allemagne

erklärt als Hersteller in alleiniger Verantwortung, dass das Produkt declares as manufacturer under sole responsibility that the product déclare sous sa seule responsabilité en qualité de fabricant que le produit

#### Trennverstärker / Isolating Amplifier / Amplificateurs d'isolement

### VP-...

den Vorschriften der europäischen Richtlinien

complies with the regulations of the European directives

est conforme aux réglementations des directives européennes suivantes

| 2011/65/EU | Beschränkung der Verwendung bestimmter gefährlicher Stoffe in Elektro- und Elektronikgeräten                      | RoHS |
|------------|----------------------------------------------------------------------------------------------------|------|
| 2011/65/EU | Restriction of the use of certain hazardous substances in electrical and electronic equipment                     | RoHS |
| 2011/65/UE | Limitation de l'utilisation de certaines substances dangereuses dans les équipements électriques et électroniques | RoHS |
| 2014/30/EU | Elektromagnetische Verträglichkeit                                                                                | EMV  |
| 2014/30/EU | Electromagnetic compatibility                                                                                     | EMC  |
| 2014/30/UE | Compatibilité électromagnétique                                                                                   | CEM  |
| 2014/34/EU | Geräte und Schutzsysteme zur bestimmungsgemäßen Verwendung in explosionsgefährdeten Bereichen                     | ATEX |
| 2014/34/EU | Equipment and protective systems intended for use in potentially explosive atmospheres                            | ATEX |
| 2014/34/UE | Appareils et systèmes de protection destinés à être utilisés en atmosphères explosibles                           | ATEX |

durch die Anwendung folgender harmonisierter Normen entspricht by applying the harmonised standards par l'application des normes

RoHS / RoHS / RoHS EMV / EMC / CEM ATEX / ATEX / ATEX

EN 50581:2012 EN 61326-1:2013 EN 60079-0:2012 + A11:2013 EN 60079-11:2012

Das Produkt ist bestimmt als Elektro- und Elektronikgerät der RoHS-The product is determined as electrical and electronic equipment of RoHS Le produit est déterminés comme des équipements électriques et électroniques de RoHS

Kategorie / Category / Catégorie

Überwachungs- und Kontrollinstrumenten in der Industrie / Industrial Monitoring and Control Instruments / Instruments de contrôle et de surveillance industriels

Das Produkt entspricht den EMV-Anforderungen The product complies with the EMC requirements Le produit est conforme aux exigences CEM

Störaussendung / Emission / Émission Störfestigkeit / Immunity / D'immunité Klasse B / Class B / Classe B Industrielle elektromagnetische Umgebung / Industrial electromagnetic environment / Environnement électromagnétique industriel

Die notifizierte Stelle TÜV NORD CERT GmbH, 0044 hat eine EU-Baumusterprüfung durchgeführt und folgende Bescheinigung ausgestellt The notified body TÜV NORD CERT GmbH, 0044 performed a EU-type examination and issued the certificate L'organisme notifié TÜV NORD CERT GmbH, 0044 a effectué examen UE de type et a établi l'attestation

VP-...

Hamburg, 15.09.2017 Ort, Datum / Place, Date / Lieu, Date

**TÜV 98 ATEX 1380 X** 

Geschäftsführer / Managing Director / Gérant: René Albrecht

Seite / Page / Page 1/1

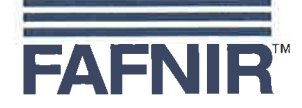

### EU–Konformitätserklärung EU Declaration of Conformity Déclaration UE de Conformité

#### FAFNIR GmbH Bahrenfelder Straße 19 22765 Hamburg / Germany

erklärt als Hersteller in alleiniger Verantwortung, dass das Produkt declares as manufacturer under sole responsibility that the product déclare sous sa seule responsabilité en qualité de fabricant que le produit

### Messauswertung Evaluation Unit Unité d'analyse

### VI-4

den Vorschriften der europäischen Richtlinien complies with the regulations of the European directives est conforme aux réglementations des directives européennes suivantes

| 2011/65/EU | Beschränkung der Verwendung bestimmter gefährlicher Stoffe in Elektro- und Elektronikgeräten                      | RoHS |
|------------|----------------------------------------------------------------------------------------------------|------|
| 2011/65/EU | Restriction of the use of certain hazardous substances in electrical and electronic equipment                     | RoHS |
| 2011/65/UE | Limitation de l'utilisation de certaines substances dangereuses dans les équipements électriques et électroniques | RoHS |
| 2014/30/EU | Elektromagnetische Verträglichkeit                                                                                | EMV  |
| 2014/30/EU | Electromagnetic compatibility                                                                                     | EMC  |
| 2014/30/UE | Compatibilité électromagnétique                                                                                   | CEM  |
| 2014/35/EU | Bereitstellung elektrischer Betriebsmittel zur Verwendung innerhalb bestimmter Spannungsgrenzen auf dem Markt     | NSRL |
| 2014/35/EU | Making available on the market of electrical equipment designed for use within certain voltage limits             | LVD  |
| 2014/35/UE | Mise à disposition sur le marché du matériel électrique destiné à être employé dans certaines limites de tension  | DBT  |

EN 50581:2012

EN 61326-1:2013

durch die Anwendung folgender harmonisierter Normen entspricht by applying the harmonised standards par l'application des normes

RoHS / RoHS / RoHS EMV / EMC / CEM NSRL / LVD / DBT

NSRL / LVD / DBT EN 61010-1:2010
Das Produkt ist bestimmt als Elektro- und Elektronikgeräte der RoHSThe product is determined as electrical and electronic equipment of RoHS

Le produit est déterminés comme des équipements électriques et électroniques de RoHS

#### Kategorie / Category / Catégorie

Überwachungs- und Kontrollinstrumenten in der Industrie / Industrial Monitoring and Control Instruments / Instruments de contrôle et de surveillance industriels

Das Produkt entspricht den EMV-Anforderungen The product complies with the EMC requirements Le produit est conforme aux exigences CEM

Störaussendung / Emission / Émission Störfestigkeit / Immunity / D'immunité Klasse B / Class B / Classe B Industrielle elektromagnetische Umgebung / Industrial electromagnetic environment / Environnement électromagnétique industriel

Geschäftsführer / Managing Director / Gérant: René Albrecht

Hamburg, 20.04.2016 Ort, Datum / Place, Date / Lieu, Date

Seite / Page / Page 1/1

# (1) EU-Baumusterprüfbescheinigung

(2) Geräte und Schutzsysteme zur bestimmungsgemäßen Verwendung in explosionsgefährdeten Bereichen, **Richtlinie 2014/34/EU** 

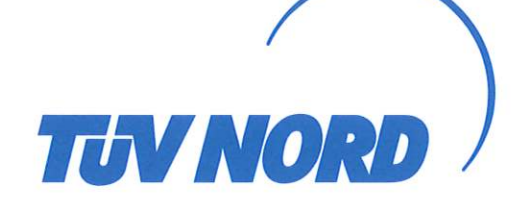

- explosionsgefährdeten Bereichen, Richtlinie 2014/34/EU
  (3) Bescheinigungsnummer: TÜV 98 ATEX 1380 X Ausgabe: 00
  (4) für das Produkt: Trennverstärker VP-1, VP-2 bzw. VP-4
  (5) des Herstellers: FAFNIR GmbH
  (6) Anschrift: Schnackenburgallee 149 c, 22525 Hamburg, Deutschland
  Auftragsnummer: 8000466920
  Ausstellungsdatum: 05.09.2017
- (7) Die Bauart dieses Produktes sowie die verschiedenen zulässigen Ausführungen sind in der Anlage und den darin aufgeführten Unterlagen zu dieser EU-Baumusterprüfbescheinigung festgelegt.
- (8) Die TÜV NORD CERT GmbH bescheinigt als notifizierte Stelle Nr. 0044 nach Artikel 17 der Richtlinie 2014/34/EU des Europäischen Parlaments und des Rates vom 26. Februar 2014 die Erfüllung der wesentlichen Gesundheits- und Sicherheitsanforderungen für die Konzeption und den Bau dieses Produktes zur bestimmungsgemäßen Verwendung in explosionsgefährdeten Bereichen gemäß Anhang II der Richtlinie. Die Ergebnisse der Prüfung sind in dem vertraulichen ATEX Prüfungsbericht Nr. 17 203 191840 festgelegt.
- (9) Die wesentlichen Gesundheits- und Sicherheitsanforderungen werden erfüllt durch Übereinstimmung mit:

### EN 60079-0:2012+A11:2013 EN 60079-11:2012

ausgenommen die unter Abschnitt 18 der Anlage gelisteten Anforderungen.

- (10) Falls das Zeichen "X" hinter der Bescheinigungsnummer steht, wird auf die Besonderen Bedingungen für die Verwendung des Produktes in der Anlage zu dieser Bescheinigung hingewiesen.
- (11) Diese EU-Baumusterpr
  üfbescheinigung bezieht sich nur auf Konzeption und Pr
  üfung des festgelegten Produktes. Weitere Anforderungen dieser Richtlinie gelten f
  ür die Herstellung und das Bereitstellen dieses Produktes. Diese Anforderungen werden nicht durch diese Bescheinigung abgedeckt.
- (12) Die Kennzeichnung des Produktes muss die folgenden Angaben enthalten:

| A    | II (1) G | [Ex ia Ga] IIC  |
|------|----------|-----------------|
| (EX) | II (1) D | [Ex ia Da] IIIC |

TÜV NORD CERT GmbH, Langemarckstraße 20, 45141 Essen, notifiziert durch die Zentralstelle der Länder für Sicherheitstechnik (ZLS), Ident. Nr. 0044, Rechtsnachfolger der TÜV NORD CERT GmbH & Co. KG Ident. Nr. 0032

Der Leiter der notifizierten Stelle

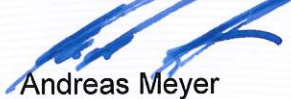

Geschäftsstelle Hannover, Am TÜV 1, 30519 Hannover, Tel. +49 511 998-61455, Fax +49 511 998-61590

Diese Bescheinigung darf nur unverändert weiterverbreitet werden. Auszüge oder Änderungen bedürfen der Genehmigung der TÜV NORD CERT GmbH

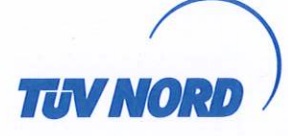

bzw.

bzw.

### (13) **ANLAGE**

### (14) EU-Baumusterprüfbescheinigung Nr. TÜV 98 ATEX 1380 X Ausgabe 00

#### (15) Beschreibung des Produktes

Der Trennverstärker Typ VP-... ist ein zugehöriges Betriebsmittel und dient der Übertragung elektrischer Signale aus dem explosionsgefährdeten Bereich in den nichtexplosionsgefährdeten Bereich bzw. vorzugsweise der Versorgung elektronischer Füllstandsensoren und Weiterleitung der Messdaten an ein übergeordnetes Auswertesystem. Er ist als Baustein ausgeführt und dient als Teil eines Füllstandmesssystems. Die Ausführungen unterscheiden sich in der Anzahl der eigensicheren Sensorstromkreise.

Der Trennverstärker darf nur außerhalb des explosionsgefährdeten Bereichs betrieben werden und ist ein Gehäuse mit einem Mindestgehäuseschutzgrad IP20 nach EN 60529 einzubauen.

#### Typenschlüssel:

VP-1 Acht eigensichere Sensorstromkreise

VP-2 Zwei eigensichere Sensorstromkreise

VP-4 Vier eigensichere Sensorstromkreise

#### Technische Daten:

Versorgungsstromkreis "Power" (Klemmen L, N, PE)

Sensorstromkreise "1" bis "8" (Klemmen +, A, B, -) in Zündschutzart Eigensicherheit Ex ia IIC/IIB/IIIC Höchstwerte je Stromkreis:

 $U_n = 230 \text{ VAC} \pm 10\%$ ; ca. 2 VA,  $U_m = 253 \text{ V}$ 

 $U_n = 115 \text{ VAC} \pm 10\%$ ; ca. 2 VA,  $U_m = 138 \text{ V}$ 

 $U_n = 24 \text{ VAC} \pm 10\%$ ; ca. 2 VA,  $U_m = 36 \text{ V}$ 

 $\begin{array}{rcl} U_{o} &=& 14,3 \ V \\ I_{o} &=& 27,5 \ mA \\ P_{o} &=& 98,1 \ mW \end{array}$ 

Kennlinie: linear

Li vernachlässigbar klein

Ci vernachlässigbar klein

Die höchstzulässigen Werte für die äußere Induktivität ( $L_o$ ) und Kapazität ( $C_o$ ) sind der folgenden Tabelle zu entnehmen:

|    | Ex ia  | a IIC  | Ex ia IIB/IIIC |        |
|----|--------|--------|----------------|--------|
| Lo | 5 mH   | 2 mH   | 20 mH          | 10 mH  |
| Co | 380 nF | 480 nF | 1,5 µF         | 1,8 µF |

Die vorgenannten Höchstwerte für L<sub>o</sub> und C<sub>o</sub> berücksichtigen das gleichzeitige Auftreten von Kapazität und Induktivität in konzentrierter Form.

| Kommunikationsstromkreis | U  | = | 5 V   |
|--------------------------|----|---|-------|
| (Wannensteckverbinder)   | Um | = | 134 V |

Die eigensicheren Sensorstromkreise sind von dem Versorgungsstromkreis (Klemmen L, N, PE) bis zu einem Scheitelwert der Nennspannung von 375 V und von dem Kommunikationsstromkreis (Stecker) bis zu einem Scheitelwert der Nennspannung von 190 V sicher galvanisch getrennt.

Zulässiger Bereich der Umgebungstemperatur:

-20 °C to +55 °C.

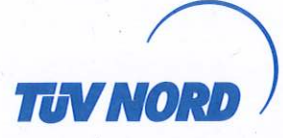

### Anlage zur EU-Baumusterprüfbescheinigung Nr. TÜV 98 ATEX 1380 X Ausgabe 00

(16) Zeichnungen und Dokumente sind im ATEX Prüfungsbericht Nr. 17 203 191840 aufgelistet.

(17) Besondere Bedingungen für die Verwendung

Der Trennverstärker ist in einem Gehäuse so zu errichten, dass eine Schutzart von mindestens IP20 gemäß EN 60529 erreicht wird.

(18) Wesentliche Gesundheits- und Sicherheitsanforderungen

keine zusätzlichen

- Ende der Bescheinigung -

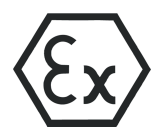

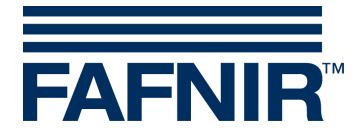

### Betriebsanleitung gemäß Richtlinie 2014/34/EU

Trennverstärker Typ VP-...

#### I Einsatzbereich

Die Trennverstärker Typ VP-... dienen vorzugsweise der Versorgung elektronischer Füllstandsensoren und Weiterleitung der Messdaten an ein übergeordnetes Auswertesystem.

#### II Normen

Der Trennverstärker ist gemäß den folgenden europäischen Normen ausgeführt

| EN 60079-0:2012 + A11:2013 | Betriebsmittel – Allgemeine Anforderungen |
|----------------------------|-------------------------------------------|
| EN 60079-11:2012           | Geräteschutz durch Eigensicherheit "i"    |

#### III Angaben zur oder zum sicheren ...

#### III.a ... Verwendung

Der Trennverstärker dient als zugehöriges Betriebsmittel und ist nicht für die Verwendung im explosionsgefährdeten Bereich geeignet. Die eigensicheren Sensorstromkreise dürfen in die Zone 0 bzw. Zone 20 geführt werden und sind für alle Gasgruppen (IIA, IIB und IIC) sowie alle Staubgruppen (IIIA, IIIB und IIIC) einsetzbar.

Die Zulassung gilt für die Geräteausführungen

- VP-1 Trennverstärker mit acht eigensicheren Sensorstromkreisen
- VP-2 Trennverstärker mit zwei eigensicheren Sensorstromkreisen
- VP-4 Trennverstärker mit vier eigensicheren Sensorstromkreisen

#### III.b ... Montage und Demontage

Der Trennverstärker wird mit einem offenen Kunststoff-Aufbaugehäuse zur Hutschienenmontage hergestellt. Das Öffnen des Gehäuses ist nicht zulässig!

#### III.c ... Installation

Die Verdrahtung darf nur spannungslos erfolgen. Besondere Vorschriften u.a. EN 60079-14 bzw. die örtlichen Errichtungsvorschriften sind zu beachten.

Der Trennverstärker muss außerhalb des explosionsgefährdeten Bereichs in einem Gehäuse mit einer Schutzart von mindestens IP20 errichtet werden. Wird der Trennverstärker im Feld errichtet, so muss die Gehäuseschutzart mindestens IP54 betragen.

Bei der Verdrahtung (vorzugsweise blaues Kabel) vom Sensor zum Trennverstärker dürfen die unter Punkt V zulässige Induktivität und Kapazität nicht überschritten werden.

Klemmenbezeichnung:

| Anschluss         | Klemme                              | Kontakte   |
|-------------------|-------------------------------------|------------|
| Hilfsenergie      | Power                               | PE, N, L   |
| Sensorstromkreise | VP-1: 1 8<br>VP-2: 1 2<br>VP-4: 1 4 | +, A, B, - |
| Kommunikation     | (Wannensteckverbinder)              | 1 10       |

Tabelle III.c: Klemmenbezeichnung auf dem Trennverstärker

TÜV 98 ATEX 1380 X

Stand: 08.2017

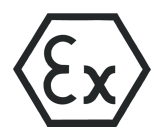

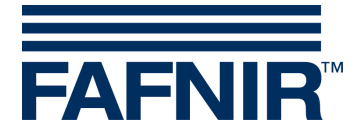

#### III.d ... Rüsten

Für das Betreiben des Trennverstärkers sind keine Ex-relevanten Einrichtungen nötig.

#### III.e ... Inbetriebnahme

Vor der Inbetriebnahme sind alle Geräte auf richtigen Anschluss und Einbau zu prüfen. Die elektrische Versorgung, auch der angeschlossenen Geräte, ist zu kontrollieren.

### III.f ... Instandhaltung (Wartung und Störungsbeseitigung)

Der Trennverstärker ist im Allgemeinen wartungsfrei. Bei einem Defekt ist dieser an den Hersteller FAFNIR oder einer seiner Vertretungen zurückzuschicken.

Es besteht Übereinstimmung mit den Anforderungen an die Durchschlagsfestigkeit gemäß EN 60079-11, Abschnitt 6.3.13 zwischen den eigensicheren Sensorstromkreisen und der Hilfsenergie sowie dem Kommunikationsanschluss.

| IV | Gerätekennzeichnung   |                                                                                                    |
|----|-----------------------|----------------------------------------------------------------------------------------------------|
| 1  | Hersteller:           | FAFNIR GmbH, 22525 Hamburg                                                                                                    |
| 2  | Typenbezeichnung:     | VP                                                                                                    |
| 3  | Bescheinigungsnummer: | TÜV 98 ATEX 1380 X                                                                                                    |
| 4  | Ex-Kennzeichnung:     | €x)<br>II (1) G    [Ex ia Ga] IIC<br>II (1) D    [Ex ia Da] IIIC                                                                                                    |
| 5  | CE-Kennzeichnung:     | <b>CE</b> 0044                                                                                                    |
| 6  | Technische Daten:     | $\begin{array}{rcl} U_{o} & \leq & 14.3 \ V \\ I_{o} & \leq & 28 \ mA \\ P_{o} & \leq & 98 \ mW \\ L_{o} & \leq & 2 \ mH \\ C_{o} & \leq & 480 \ nF \\ T_{a} & \leq & +55 \ ^{\circ}C \end{array}$ |

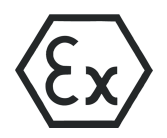

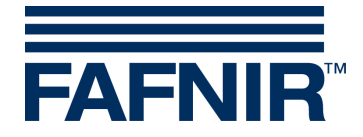

### V Technische Daten

Die Hilfsenergie für den Trennverstärker beträgt je nach Ausführung

 $U = 24 V_{AC}/115 V_{AC}/230 V_{AC} \pm 10 \%, 50 Hz ... 60 Hz$ 

 $U_m = 36 V@24 V_{AC} / 138 V@115 V_{AC} / 253 V@230 V_{AC}$ 

Die Sensorstromkreise sind in der Zündschutzart "Eigensicherheit" (ia), mit einer linearen Ausgangskennlinie, ausgeführt. Die Ausgangswerte je Stromkreis lauten

| Ausgangsspannung    | $U_{o}$ | $\leq$ | 14,3 V              |
|---------------------|---------|--------|---------------------|
| Ausgangsstrom       | $I_{o}$ | $\leq$ | 27,5 mA             |
| Ausgangsleistung    | $P_o$   | $\leq$ | 98,1 mW             |
| Innere Induktivität | Li      | ver    | nachlässigbar klein |
| Innere Kapazität    | $C_{i}$ | ver    | nachlässigbar klein |
|                     |         |        |                     |

Die zulässige äußere Induktivität und Kapazität lauten:

|                                                                          | IIC    |                | IIB / IIIC          |                 |                    |      |
|--------------------------------------------------------------------------|--------|----------------|---------------------|-----------------|--------------------|------|
| Lo                                                                       | $\leq$ | 5 mH           | 2 mH                | 20 mH           | 10 mH              |      |
| Co                                                                       | $\leq$ | 380 nF         | 480 nF              | 1,5 μF          | 1,8 µF             |      |
| Die Höchstwerte der Wertepaare dürfen gleichzeitig als konzentrierte Ka- |        |                |                     |                 |                    |      |
| paz                                                                      | ität   | und konzentrie | erte Induktivität a | usgenutzt werde | en. Die Werte in f | fet- |

ter Schrift sind in der Gerätekennzeichnung wiederzufinden.

Die Signal- und sicherheitstechnische Maximalspannung der Kommunikationsschnittstelle beträgt

U = 5 V

 $U_{m} = 134 V$ 

Der Trennverstärker darf im folgenden Umgebungstemperaturbereich eingesetzt werden:

 $T_a = -20 \ ^{\circ}C \dots +55 \ ^{\circ}C$ 

Der Trennverstärker erreicht einen Gehäuseschutzgrad von

Gehäuseschutzgrad IP00

### VI Besondere Bedingungen für die Verwendung

Der Trennverstärker muss in einem Gehäuse installiert werden, das eine Schutzart gemäß EN 60529 von mindestens IP20 aufweist.

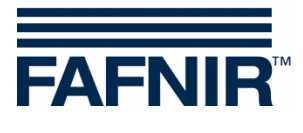

Leerseite

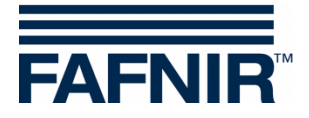

Leerseite

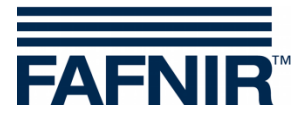

# QR-Code zur Webseite Technische Dokumentation

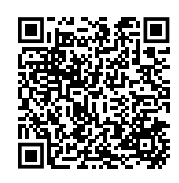

FAFNIR GmbH Schnackenburgallee 149 c 22525 Hamburg Tel.: +49/40/39 82 07 - 0 E-Mail: info@fafnir.de Web: www.fafnir.de